-

# Налаштування OC Microsoft Windows XP Professional (Home Edition)

Вівторок, 04 січня 2011, 23:15

Налаштування OC Microsoft Windows XP Professional (Home Edition).

Звертаємо Вашу увагу на те, що зазвичай в сучасних версіях операційної систем Windows (XP, Vista, 7) локальна мережа налаштовується автоматично.

Все що Вам потрібно зробити для налаштування Інтернет - це запустити програму AutoConf (скачати можна тут) та ввести свої дані.

Якщо налаштування пройшли з помилками або у вас не працюють мережеві служби читайте детальні пошагові інструкції по налаштуванню Вашої системи для роботи в мережах Інфодом та Інтернет.

Раздел І. Настройка подключения к городской сети ИнфоДом.

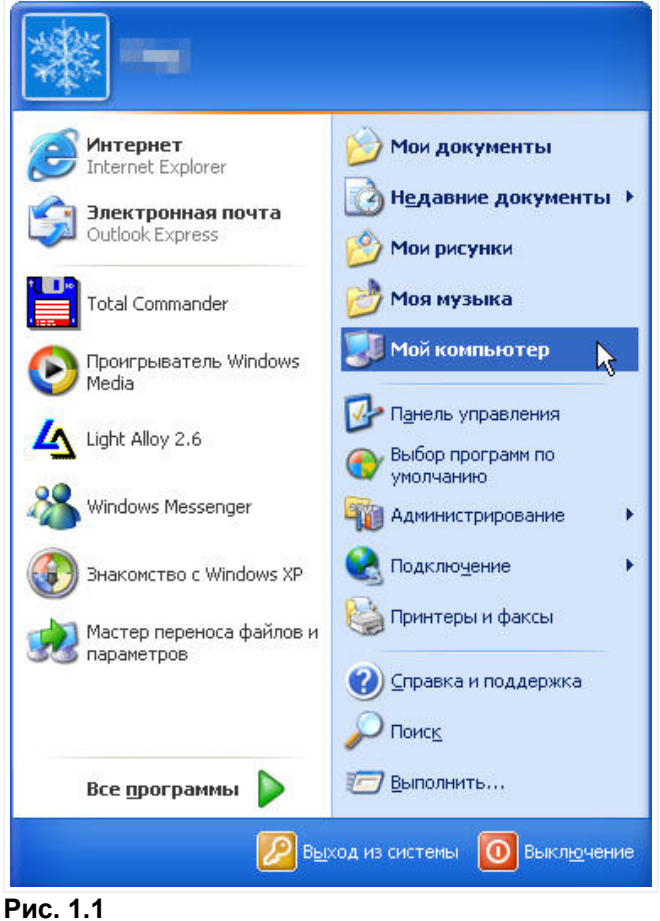

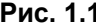

#### 1.1. Начинаем настройку с нажатия кнопки

💾 пуск 🔪

, которая находится в нижнем левой углу вашего

монитора, по крайней мере, хотелось бы в это верить ビ . В появившемся окне переводим курсор "мыши" на Мой компьютер и жмем правую кнопку "мыши" (Рис. 1.1.).

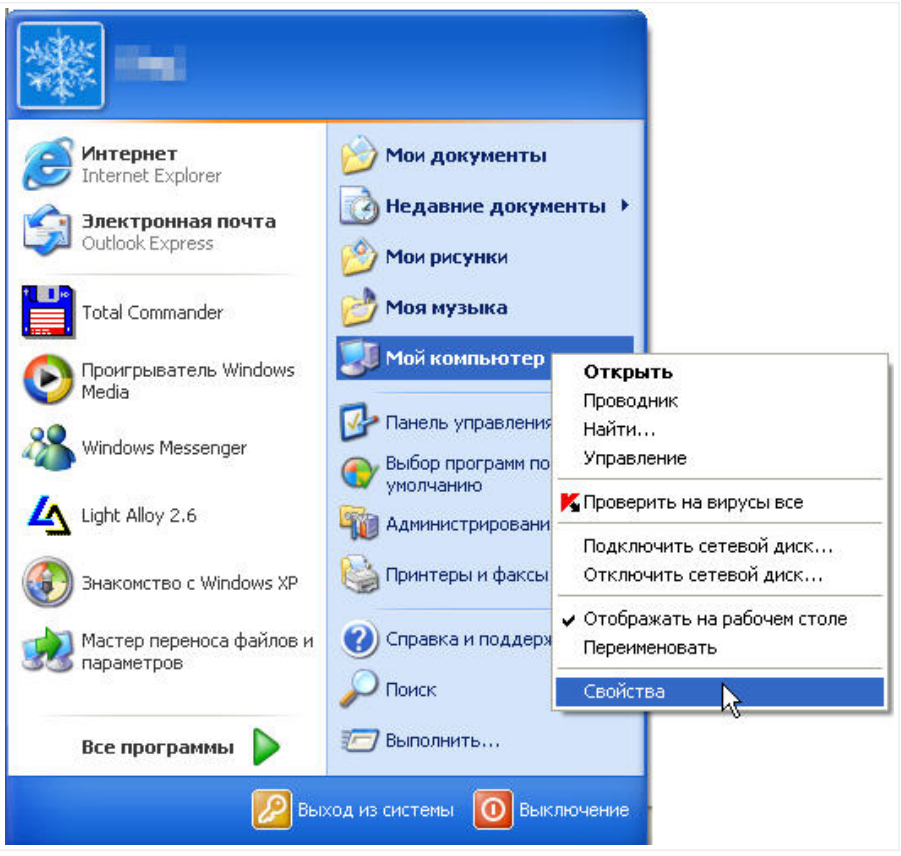

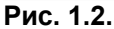

1.2. В появившемся контекстном меню находим пункт **"Свойства"** и жмем на нем **левой** кнопкой "мыши" (Рис. 1.2.).

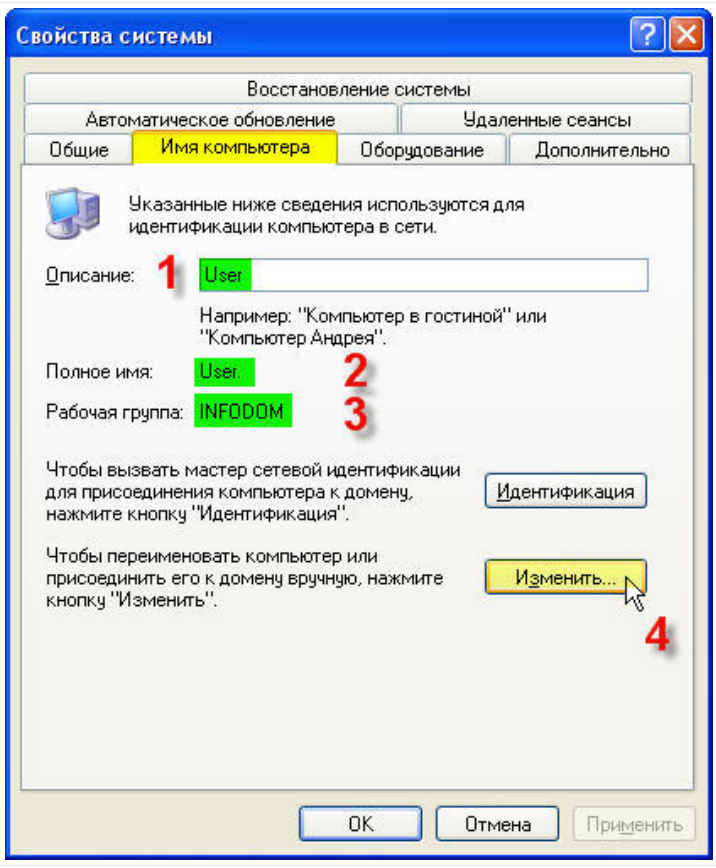

#### Рис. 1.3.

1.3. Получаем окно Свойства системы (Рис. 1.3.). Переходим на закладку Имя компьютера:

**1** - Описание - Здесь можно описать свой компьютер, кратко указав основные TTX (но в принципе это не обязательно).

**2 - Полное имя -** Имя вашего компьютера, которое будет отображаться в сетевом окружении (имя компьютера выбирается любое произвольное, как говориться "... на вкус и цвет ...").

**3 - Рабочая группа -** Название рабочей группы должно быть обязательно **INFODOM**, иначе вы не сможете видеть компьютеры других пользователей, находящиеся в вашей локальной подсети, а также ваш локальный сервер (**Router**).

**4 - Изменить -** Если вам необходимо изменить название компьютера или рабочей группы - смело жмите на кнопку **"Изменить"**.

Если на данном этапе у вас все настроено или вас все устаивает так как есть и вам не нужно ничего менять - жмите клавишу **"Отмена"** и переходите к **пункту 1.8.** 

| 1зме не ні                         | ие имени компьютера                                                                                 | ? 🛛                    |
|------------------------------------|----------------------------------------------------------------------------------------------------|------------------------|
| Можно из<br>рабочей гр<br>повлиять | менить имя и принадлежность к д<br>руппе этого компьютера. Изменен<br>на доступ к сетевым ресурсам. | юмену или<br>ния могут |
| Имя комп                           | њютера:                                                                                             |                        |
| User                               | K                                                                                                   |                        |
| 0.00                               | Доп                                                                                                 | юлнительно             |
| Нвляетс                            | я членом                                                                                            |                        |
| Одом                               | ена:                                                                                                |                        |
| 📀 раб                              | очей группы:                                                                                        |                        |
| 2 INF                              | ODOM .                                                                                              |                        |
|                                    | 3                                                                                                   |                        |

Рис. 1.4.

1.4. В окне *Изменение имени компьютера* можно изменить имя и установить принадлежность компьютера к рабочей группе или домену.

**1 - Имя компьютера -** Если нужно изменить название своего компьютера просто наберите понравившееся имя в текстовом поле.

**2 - Является членом -** Устанавливаем переключатель на **Р** рабочей группы и в текстовом поле набираем INFODOM.

Жмем на кнопку "ОК" (Рис. 1.4.).

| Измене   | ние имени компьютера 🛛 🔀                                                          |
|----------|-----------------------------------------------------------------------------------|
| <b>(</b> | Необходимо перезапустить компьютер для того, чтобы эти изменения вступили в силу. |
|          | OK N                                                                              |

#### Рис. 1.5.

1.5. В появившемся окне *Изменение имени компьютера* будет сообщено о необходимости перезагрузки компьютера. Подтверждаем свой выбор нажатием кнопки *"ОК"* (Рис. 1.5.).

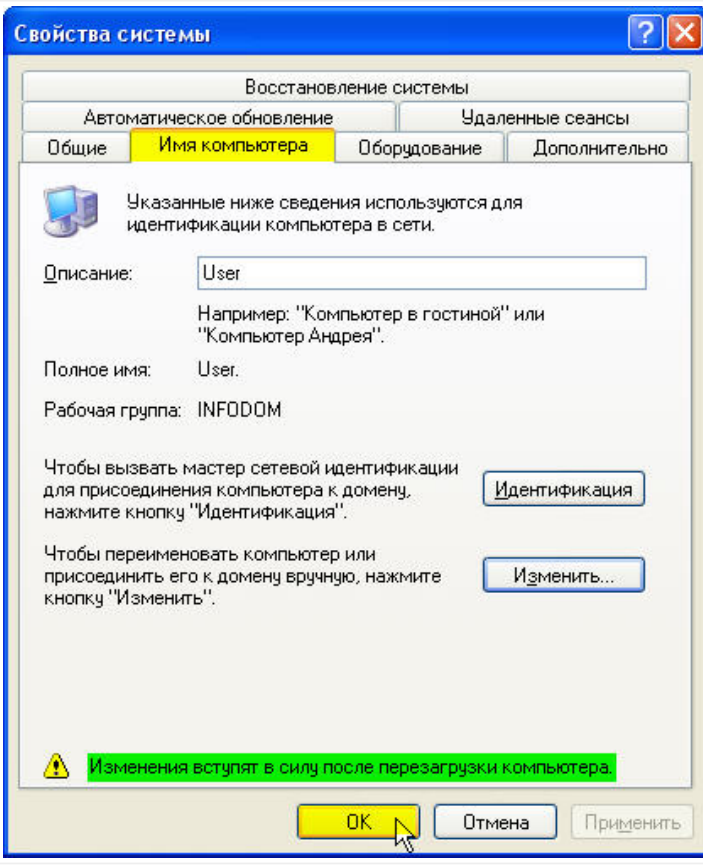

Рис. 1.6.

1.6. После подтверждения своих намерений в предыдущем окне, возвращаемся на закладку *Свойства системы*. Внизу окна появляется надпись, гласящая о том, что изменения вступят в силу после перезагрузки компьютера. Еще раз жмем на кнопку *"ОК"* (Рис. 1.6.).

| Измене | ние параметров системы 🛛 🕅                                                                          |
|--------|----------------------------------------------------------------------------------------------------|
| 2      | Новые параметры вступят в силу только после перезагрузки системы.<br>Выполнить перезагрузку сейчас? |
|        | Да 💦 Нет                                                                                            |

#### Рис. 1.7.

1.7. Жмем на кнопку "Да" и ждем пока компьютер закроет все приложения и перезагрузится (Рис. 1.7.).

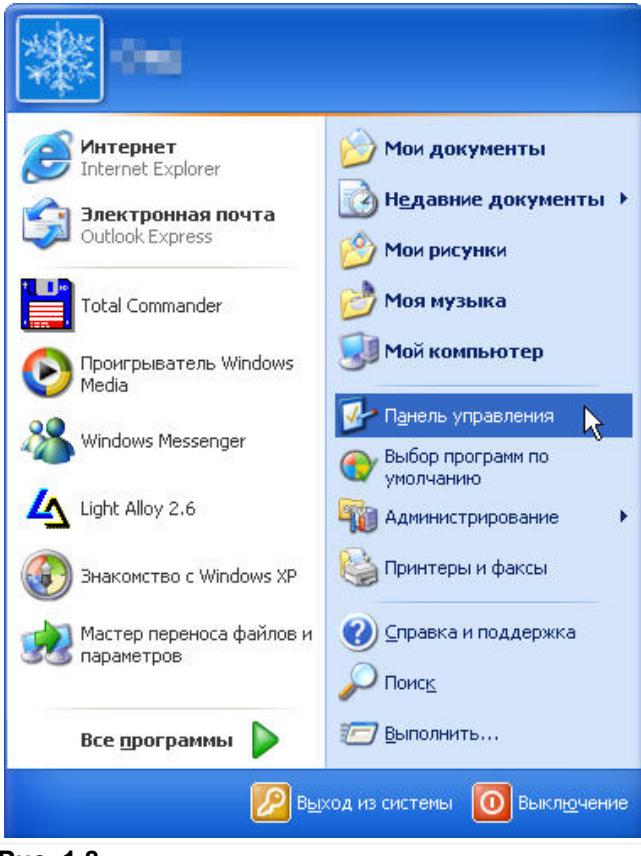

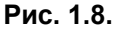

1.8. Жмем опять кнопку

🏭 пуск 📐

. В появившемся окне переводим курсор "мыши" на Панель управления и жмем левую кнопку "мыши" (Рис. 1.8.).

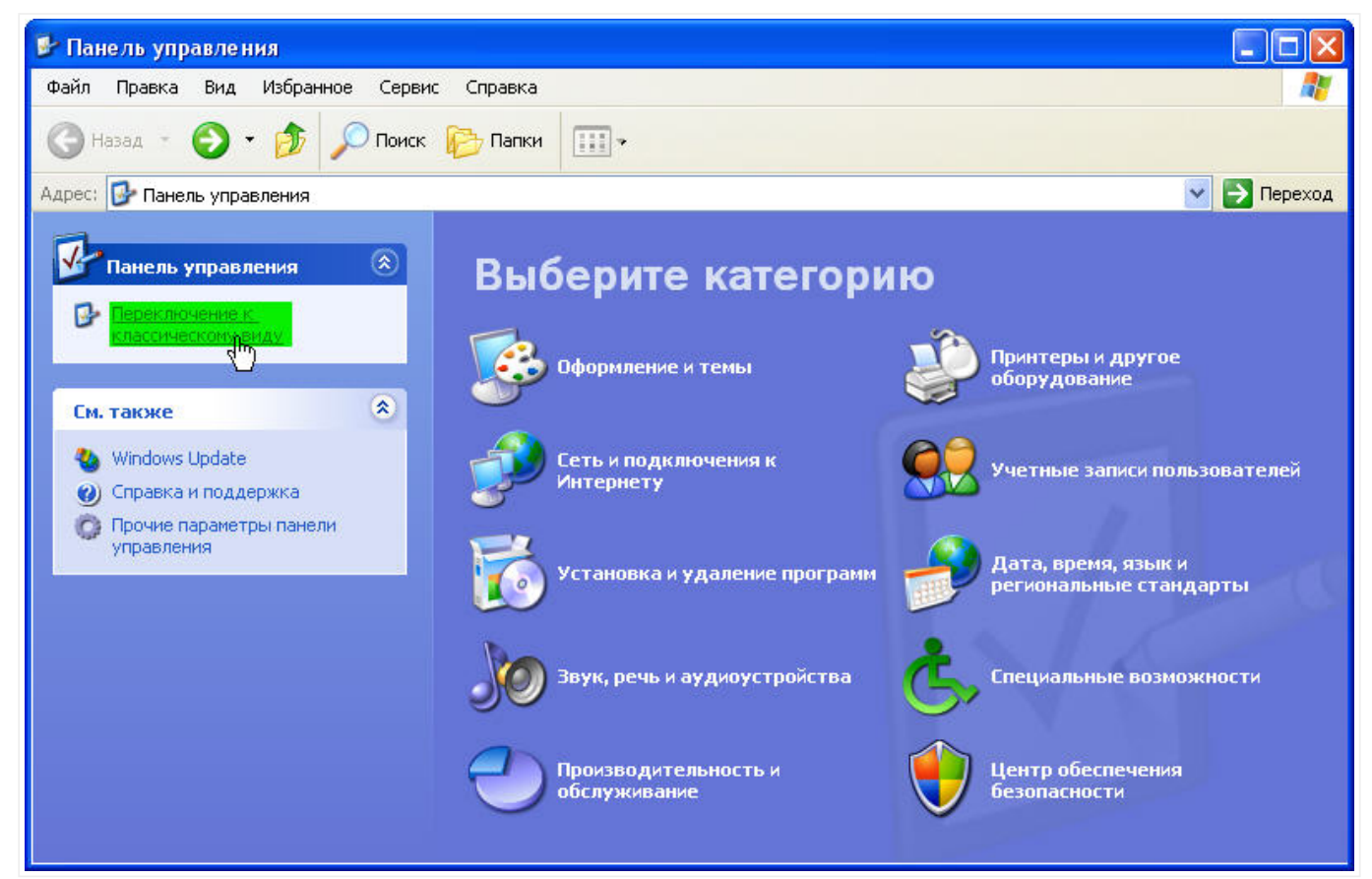

#### Рис. 1.9.

1.9. Если Панель управления приведена у вас к виду по категориям (Рис. 1.9.), то подводим курсор "мыши"

к "Переключение к классическому виду" и жмем на нем левой кнопкой "мыши". Если у вас Панель

*управления* уже приведена к классическому виду соответствующему **рис. 1.10**, то ничего нажимать не нужно.

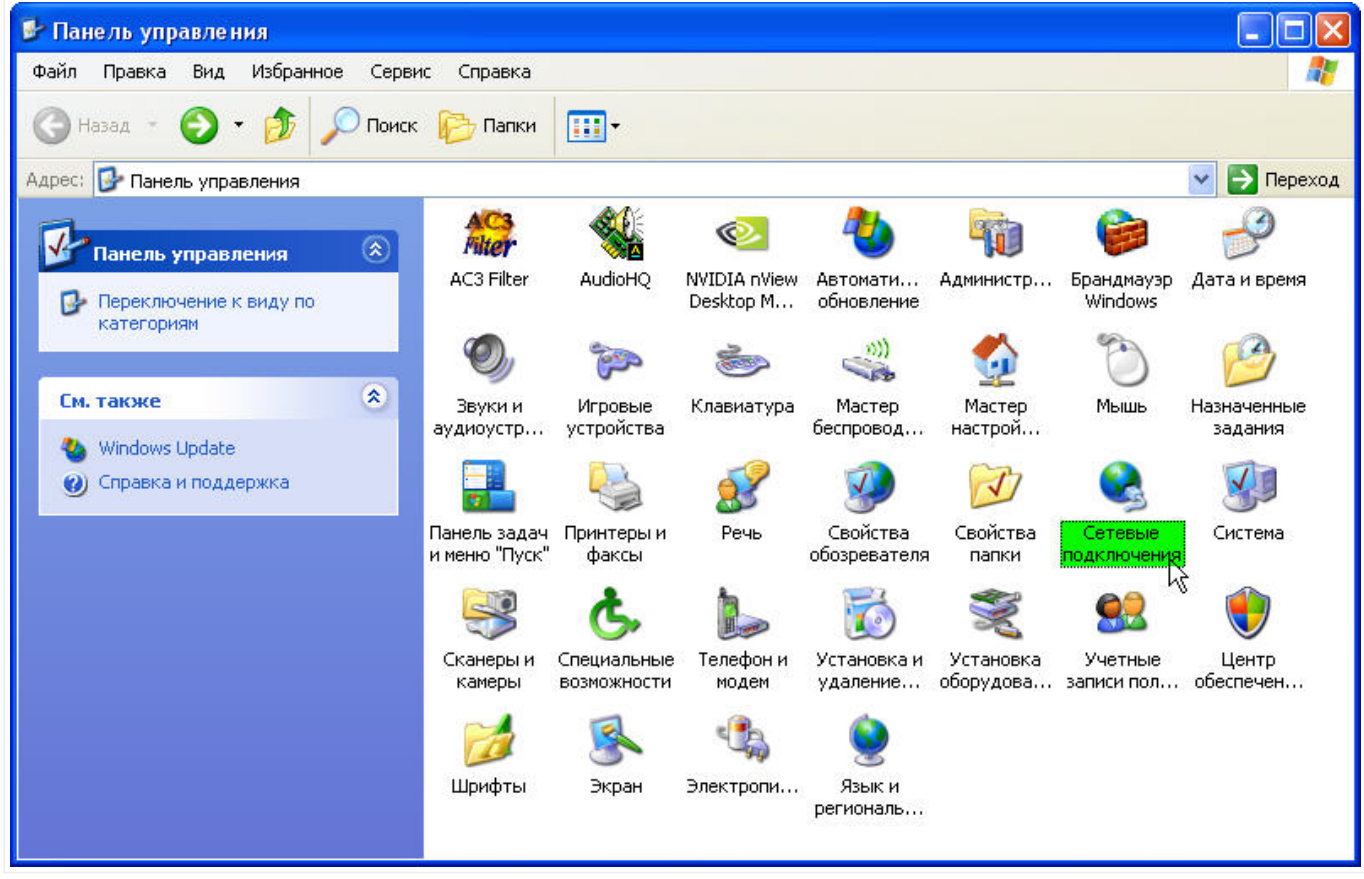

Рис. 1.10.

1.10. В окне **Панели управления** делаем "двойной клик" **левой** клавишей "мыши" на пиктограмме **Сетевые подключения (Рис. 1.10.)**.

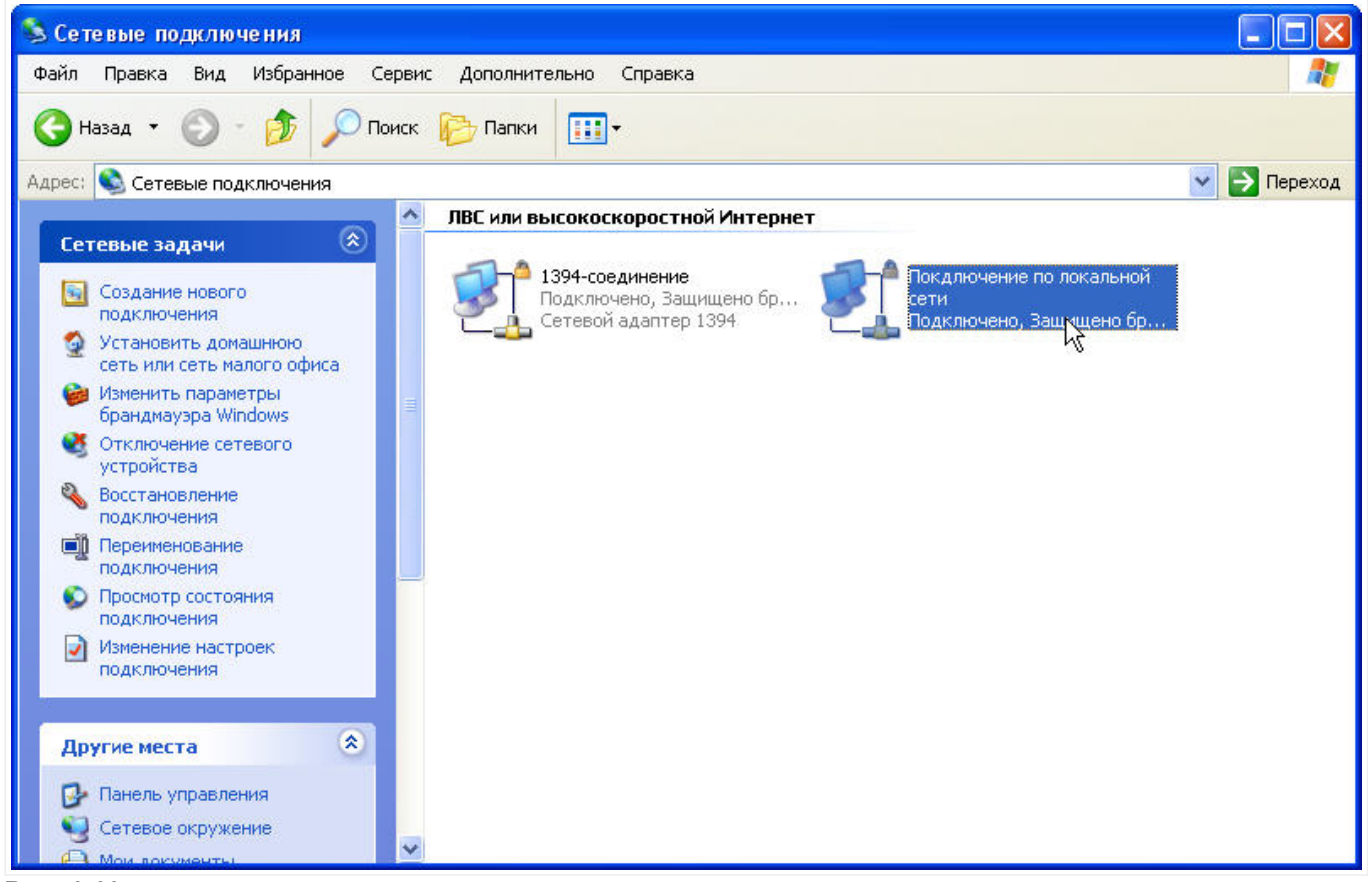

Рис. 1.11.

1.11. В окне **Сетевые подключения** должна быть пиктограмма **Подключение по локальной сети**. Подводим курсор "мыши" к **Подключение по локальной сети** и жмем **правую** кнопку "мыши" (**Рис. 1.11.**).

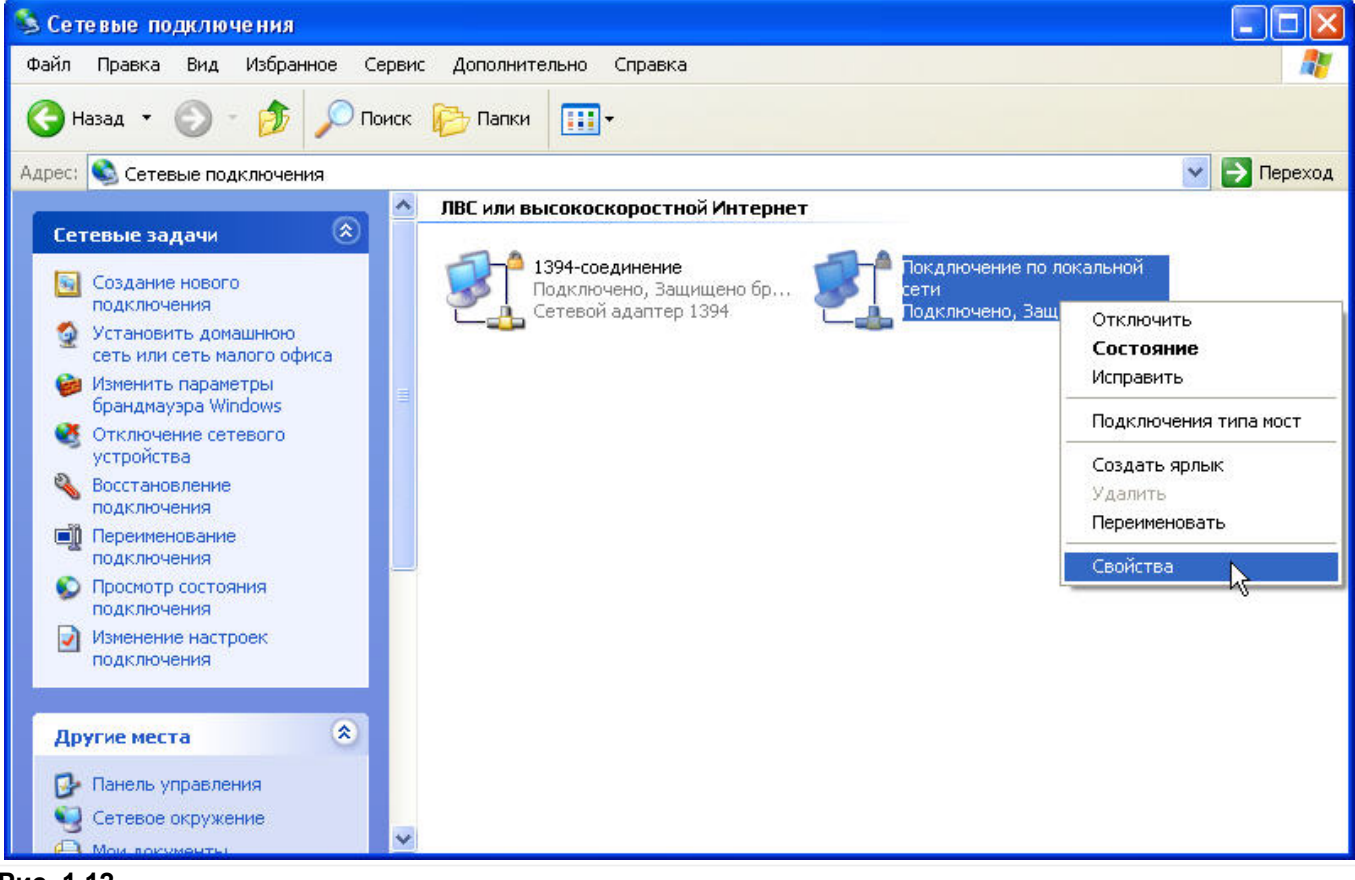

Рис. 1.12.

1.12. В появившемся контекстном меню находим пункт **"Свойства"** и жмем на нем **левой** кнопкой "мыши" (Рис. 1.12.).

| ощис          | Проверка подлинности    Дополнительно                 |
|---------------|-------------------------------------------------------|
| Подклі        | очение через:                                         |
| <b>II</b> ) ( | ENW/950x RTL-based PD Fast Ethe Hactpours             |
| Компо         | ненты, используемые этим подключением:                |
| V [           | 4 Клиент для сетей Microsoft                          |
|               | 📱 Служба доступа к файлам и принтерам сетей Micro     |
|               | ₿Планировщик пакетов QoS                              |
| M 3           | Протокол Интернета (ТСР/ІР)                           |
| Чст           | ановить Чазанть Свойства                              |
| - 000         |                                                       |
| Пра           | ание<br>токод ТСР/Р - стандартный протокод сдобадьных |
| сете          | й, обеспечивающий связь между различными              |
| вза           | имодействующими сетями.                               |
| Πον           | и подключении вывести значок в области уведомлений    |
| У Уве         | сомлять при ограниченном или отсутствующем            |
| под           | ключении                                              |
|               |                                                       |
| под           | Ключении                                              |

1.13. В открывшемся окне Подключение по локальной сети закладка Общие пункт Компоненты,

используемые этим подключением (Рис. 1.13.) проверяем наличие "флажков" 🗹 на компонентах (если

каких-то компонентов у вас нет или они не установлены - это не страшно, обязательными являются только три):

- Клиент для сетей Microsoft
- Служба доступа к файлам и принтерам сетей Microsoft
- Протокол Интернета (TCP/IP)

Также установите "флажки" 🗵 на двух нижних пунктах, которые носят визуальный и информативный характер.

Выделите компоненту I Протокол Интернета (TCP/IP) левой клавишей "мыши" - активизируется кнопка "Свойства". Жмем на кнопку "Свойства".

| Свойств                   | а: Протокол Интернета (ТСРЛР) 🛛 🛛 🛛                                                                                                    |
|---------------------------|----------------------------------------------------------------------------------------------------|
| Общие                     | Альтернативная конфигурация                                                                                                    |
| Парам<br>поддер<br>IP мож | етры IP могут назначаться автоматически, если сеть<br>живает эту возможность. В противном случае параметры<br>но получить у сетевого администратора. |
| ⊙ □                       | олучить IP-адрес автоматически                                                                                                    |
| -ОИ                       | спользовать следующий IP-адрес:                                                                                                    |
| IP-aj                     | apec:                                                                                                    |
| Мас                       | ка подсети:                                                                                                    |
| Осн                       | овной шлюз:                                                                                                    |
| <b>⊙</b> ⊓                | олучить адрес DNS-сервера автоматически                                                                                                    |
| ОИ                        | спользовать следующие адреса DNS-серверов:                                                                                                    |
| Пре                       | дпочитаемый DNS-сервер:                                                                                                    |
| Альт                      | гернативный DNS-сервер:                                                                                                    |
|                           | Дополнительно)                                                                                                    |
|                           | ОК Отмена                                                                                                    |

# Рис. 1.14.

1.14. Проверяем переключатели на закладке *Общие*. Должны быть установлены **Получить IP-адрес** автоматически и **Получить адрес DNS-сервера автоматически (Рис. 1.14.)**.

| войств          | а: Протокол Интернета                                      | (TCF          | P/I₽)           |                 |                   | ?      |
|-----------------|------------------------------------------------------------|---------------|-----------------|-----------------|-------------------|--------|
| Общие           | Альтернативная конфигурац                                  | ия            |                 |                 |                   |        |
| Если э<br>парам | этот компьютер используется<br>етры альтернативной конфигу | в не<br>ураци | сколь<br>іи про | ких се<br>токол | тях, вве<br>а IP: | едите  |
| <b>0</b>        | Автоматический частный IP-ад                               | pec           |                 |                 |                   |        |
| OH              | Настраиваемый пользователе                                 | м             |                 |                 |                   |        |
| IP-a            | адрес:                                                     |               | 79              | 12              |                   |        |
| Ma              | ска подсети:                                               |               | -               | 14              | -                 |        |
| 00              | новной шлюз;                                               |               |                 | 17              |                   |        |
| Пре             | адпочитаемый DNS-сервер:                                   |               | 72              | 10              |                   |        |
| Аль             | тернативный DNS-сервер:                                    |               | at              | e.              |                   |        |
| Пре             | едпочитаемый WINS-сервер:                                  |               | - 15            |                 |                   |        |
| Аль             | ьтернативный WINS-сервер:                                  |               | 31              | 3               |                   |        |
|                 |                                                            |               |                 |                 |                   |        |
|                 |                                                            |               | -               | ОК              |                   | Отмена |

## Рис. 1.15.

1.15. Переходим на закладку Альтернативная конфигурация и убеждаемся, что переключатель

установлен на 🥑 Автоматический частый IP-адрес. Жмем на кнопку "ОК" (Рис. 1.15.).

|                     | Проверка подлинности Дополнительно                                                                                    |
|---------------------|----------------------------------------------------------------------------------------------------|
| Подкл               | очение через:                                                                                                    |
| <b>BB</b> (         | NW-950e RTL-based PCI Fast Effre Hactpours                                                                            |
| Компо               | ненты, используемые этим подключением:                                                                                |
|                     | Клиент для сетей Microsoft                                                                                            |
|                     | Служва доступа к фаилам и принтерам сетеи місто…<br>Планировщик пакетов QoS                                           |
| 2                   | Протокол Интернета (TCP/IP)                                                                                           |
| -                   |                                                                                                    |
| 90                  | ановить Удалить Свойства                                                                                              |
| Опис                | ание                                                                                                    |
| Про<br>сете<br>вза  | гокол TCP/IP - стандартный протокол глобальных<br>и, обеспечивающий связь между различными<br>имодействующими сетями. |
|                     | и подключении вывести значок в области уведомлений                                                                    |
| 🗹 При               |                                                                                                    |
| V При<br>Уве<br>под | домлять при ограниченном или отсутствующем<br>ключении                                                                |

Рис. 1.16.

1.16. Жмем на кнопку **"Закрыть" (Рис. 1.16.)**. Если у вас нет доступа к Интернету, то можете закрыть все открытые окна. На этом настройка подключения к городской сети **ИнфоДом** заканчивается. Для настройки Интернет-соединения переходите к **разделу II**.

# Раздел II. Настройка Интернет-соединения в сети ИнфоДом.

В сети ИнфоДом возможны два типа соединения - PPPoE или PPTP VPN. **Предпочитаемый и рекомендуемый тип соединения - PPPoE.** Не рекомендуется использовать PPTP VPN. Исключения:

- у клиентов, которые сидят за собственными роутерами, но VPN соединение поднимают со своих компов, а не с роутеров, PPPoE соединение работать не будет (исключая случай, когда роутер умеет PPPoE relay, но в наших краях такие железки не встречаются)

#### Для настройки Интернет-соединения можно воспользоваться одним из предлагаемых вариантов:

#### 1. Создание и настройка соединения с помощью программы Autoconf (скачать)

Рассчитана на работу под Windows XP, Windows Vista и Windows 7, умеет **создавать и настраивать соединения одним кликом**, может создавать как VPN PPtP, так и PPPoE соединения (внимание! по умолчанию создается PPPoE), имеет до предела облегченный интерфейс (что бы не запутались в двух кнопках), для любознательных есть краткая справка.

| 🖚 AutoConf PPPoE, ¥PN 1.0                                                                                                    |                                                                                                    |
|----------------------------------------------------------------------------------------------------|----------------------------------------------------------------------------------------------------|
| НЕ ЛИШЕ ЛОКАЛЬНА КОМПИСТЕРНА МЕРЕКА                                                                                                    | 1. При необходимости, выберите язык интерфейса<br>программы (Русский, Украинский или Английский).<br>2. В поля "Логин" и "Пароль" введите соответственно                                                                                                    |
| Выбор языка программы<br>© Русский<br>О Украинский<br>© English<br>Логин                                                                                   | логин и пароль, выбранные вами при заключении<br>договора. Логин и пароль автоматически<br>сохраняются для текущего пользователя. Если вы не<br>введете логин и пароль, то сможете сделать это<br>позднее в диалоговом окне подключения.<br>3. Выберите "Тип подключения" VPN или PPPoE (по<br>умолчанию создается PPPoE-подключение).<br>4. Чтобы создать ярлык к выбранному подключению                                                                                                    |
| Пароль<br>Тип подключения<br>○ VPN<br>○ PPPoE<br>✓ Создать ярлык на Рабочем столе<br>✓ Открыть созданное подключение<br>Создать PPPoE подключение<br>Выход | на рабочем столе, установите флажок на пункте<br>"Создать ярлык на Рабочем столе" (по умолчанию -<br>включени.<br>5. При необходимости открыть диалоговое окно<br>подключения сразу после его создания, установите<br>флажок на пункте "Открыть созданное подключение"<br>(по умолчанию - включен).<br>6. После выбора всех необходимых опций нажмите<br>кнопку "Создать VPN (PPPoE) подключение".<br>7. В результате, в "Сетевых подключениях" "Панели<br>управления" вашего компьютера будет создано<br>подключение соответствующего типа с именем |
| Windows XP Pro 5.1.2600 SP3                                                                                                    | © Drill aka Olpag                                                                                                    |

Рис. 2.0. Программа автоматической настройки Интерет-соединения в сети ИнфоДом

На что стоит обратить внимание:

a) чтобы создать соединение для всех пользователей, надо запускать программу с правами администратора;

б) при запуске программы под разными пользователями создаются разные соединения;

в) при повторном запуске под тем же пользователем, программа меняет настройки уже созданного

соединения, а не создает новое. Таким образом, кстати, можно переходить с PPtP на PPPoE и обратно.

г) программа не рассчитана на настройку соединения для клиентов в радиосетке, только Инфодом.

О замеченных проблемах в работе программы Autoconf просьба сообщать на форуме www.id (сообщить)

2. Создание и настройка соединения с помощью пошагового руководства по настройке:

- Раздел III. Настройка Интернет-соединения РРРоЕ в сети ИнфоДом.

- Раздел IV. Настройка Интернет-соединения РРТР VPN в сети ИнфоДом.

# Раздел III. Настройка Интернет-соединения (PPPoE) в сети ИнфоДом с помощью пошагового руководства.

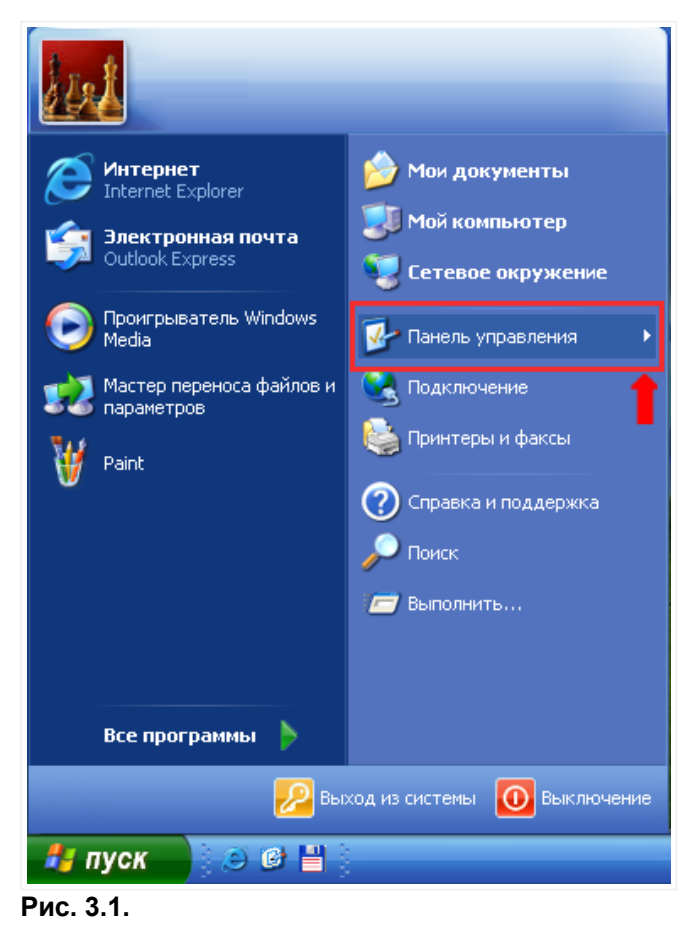

3.1. Жмем кнопку . В появившемся окне переводим курсор "мыши" на **Панель управления** и жмем **левую** кнопку "мыши" (**Рис. 3.1.**).

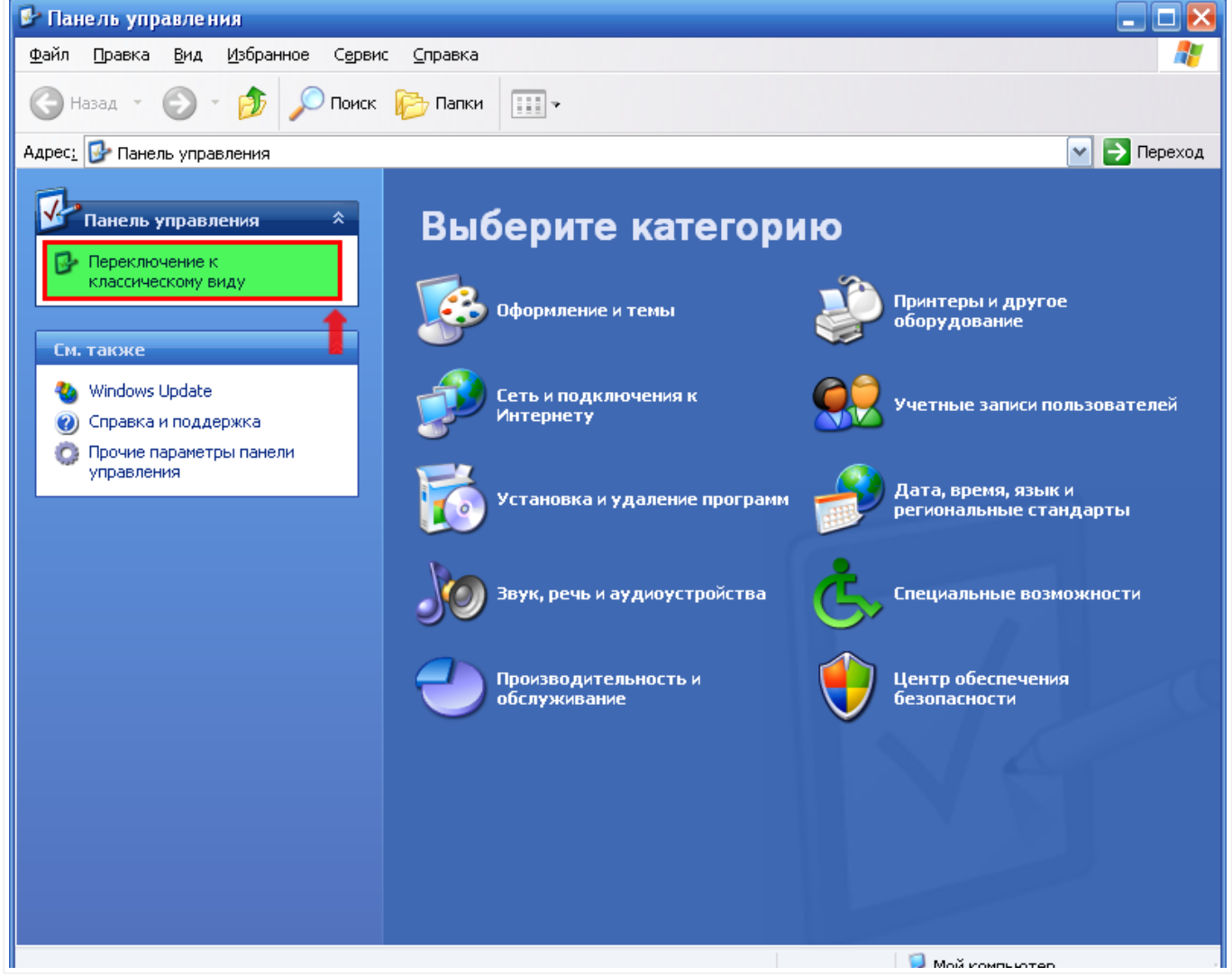

#### Рис. 3.2.

3.2. Если **Панель управления** приведена у вас к виду по категориям (**Рис. 3.2.**), то подводим курсор "мыши" к **"Переключение к классическому виду"** и жмем на нем **левой** кнопкой "мыши". Если у вас **Панель управления** уже приведена к классическому виду соответствующему **рис. 3.3**, то ничего нажимать не нужно.

| 🚱 Панель управления                                             |                            |                     |                          |                        |                        |                               | 🗆 🔼                     |
|-----------------------------------------------------------------|----------------------------|---------------------|--------------------------|------------------------|------------------------|-------------------------------|-------------------------|
| <u>Ф</u> айл Правка <u>В</u> ид <u>И</u> збранное С <u>е</u> рв | ис <u>С</u> правка         |                     |                          |                        |                        |                               | A 1                     |
| 🕞 Назад 👻 🌍 👻 🥬 Поис                                            | к 🕞 Папки                  | •                   |                          |                        |                        |                               |                         |
| Адрес: 📴 Панель управления                                      |                            |                     |                          |                        |                        |                               | 💌 🔁 Переход             |
| Панель управления 🔹                                             |                            | 2                   | <b>1</b>                 | 6                      | P                      | Ø,                            |                         |
| Переключение к виду по<br>категориям                            | viniware roois             | обновление          | Администр                | Windows                | дата и время           | аудиоустр                     | и ровые<br>устройства   |
|                                                                 | 1                          |                     | <b></b>                  | Õ                      | 1                      |                               | E.                      |
| См. также                                                       | Клавиатура                 | Мастер<br>беспровод | Мастер<br>настрой        | Мышь                   | Назначенные<br>задания | Панель задач<br>и меню "Пуск" | Переносные<br>устройств |
| <ul> <li>Windows Update</li> <li>Справка и поддержка</li> </ul> |                            | Ś                   | ø                        | N                      |                        | V                             | <b>S</b>                |
|                                                                 | Принтеры и<br>факсы        | Речь                | Свойства<br>обозревателя | Свойства<br>папки      | Сетевые<br>подключения | Система                       | Сканеры и<br>камеры     |
|                                                                 | Ġ,                         |                     | õ                        | Ń                      | <u>8</u>               | ۲                             |                         |
|                                                                 | Специальные<br>возможности | Телефон и<br>модем  | Установка и<br>удаление  | Установка<br>оборудова | Учетные<br>записи пол  | Центр<br>обеспечен            | Шрифты                  |
|                                                                 | 8                          | 4                   | <u>©</u>                 |                        |                        |                               |                         |
|                                                                 | Экран                      | Электропи           | Язык и<br>региональ      |                        |                        |                               |                         |
|                                                                 |                            |                     |                          |                        |                        |                               |                         |
|                                                                 |                            |                     |                          |                        |                        |                               |                         |
|                                                                 |                            |                     |                          |                        |                        |                               |                         |
|                                                                 |                            |                     |                          |                        |                        |                               |                         |
| Объектов: 31                                                    | _                          |                     |                          |                        |                        |                               |                         |

Рис. 3.3.

3.3. В окне *Панели управления* делаем "двойной клик" **левой** клавишей "мыши" на пиктограмме *Сетевые подключения* (Рис. 3.3.).

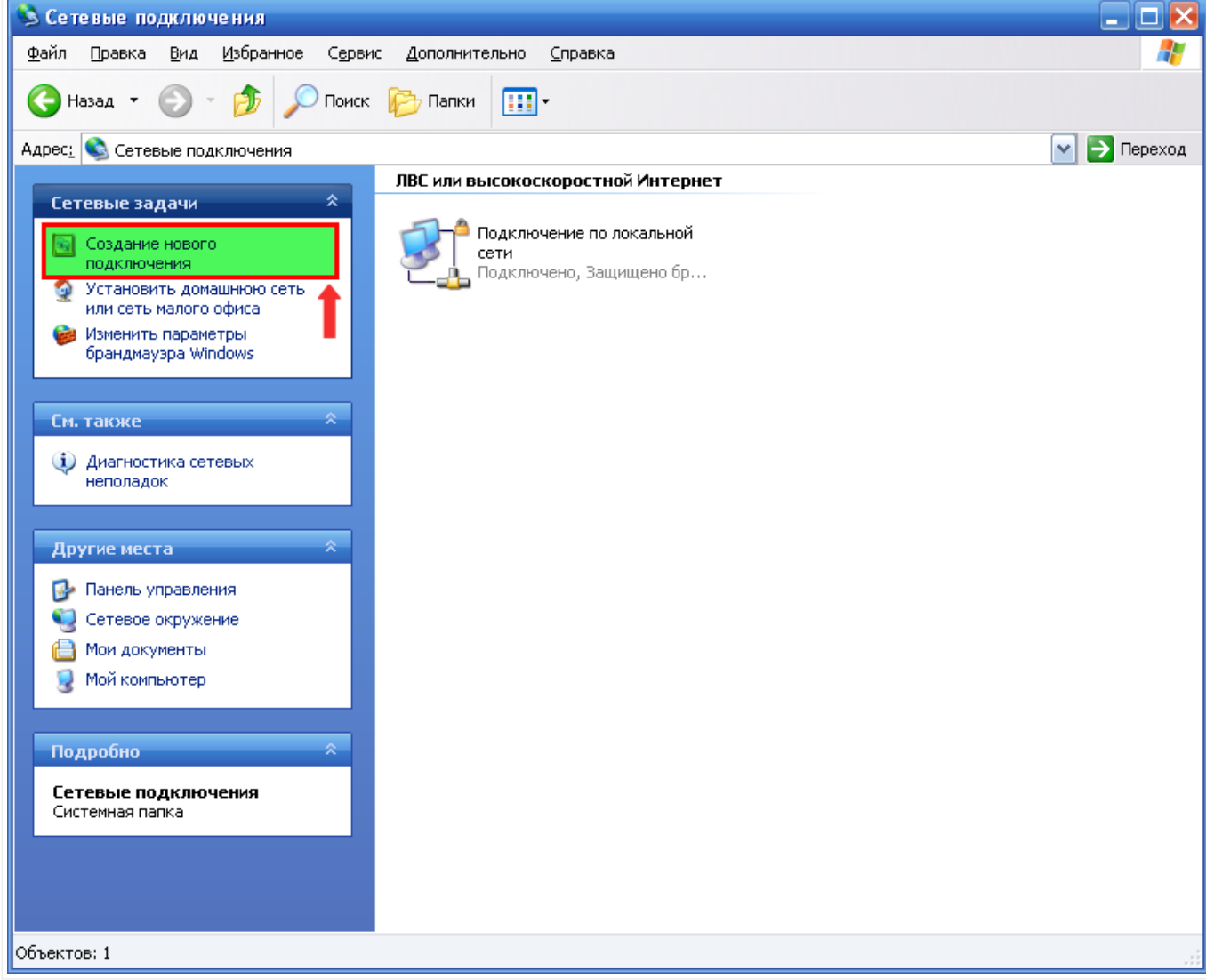

Рис. 3.4.

3.4. Для счастливых обладателей логина и пароля к Интернету приступим ко второй фазе настройки. В том же окне **Сетевые подключения** находим в сетевых задачах пункт **"Создание нового подключения"**. Подводим курсор к этому пункту и жмем на нем **левой** кнопкой "мыши" (**Рис. 3.4.**).

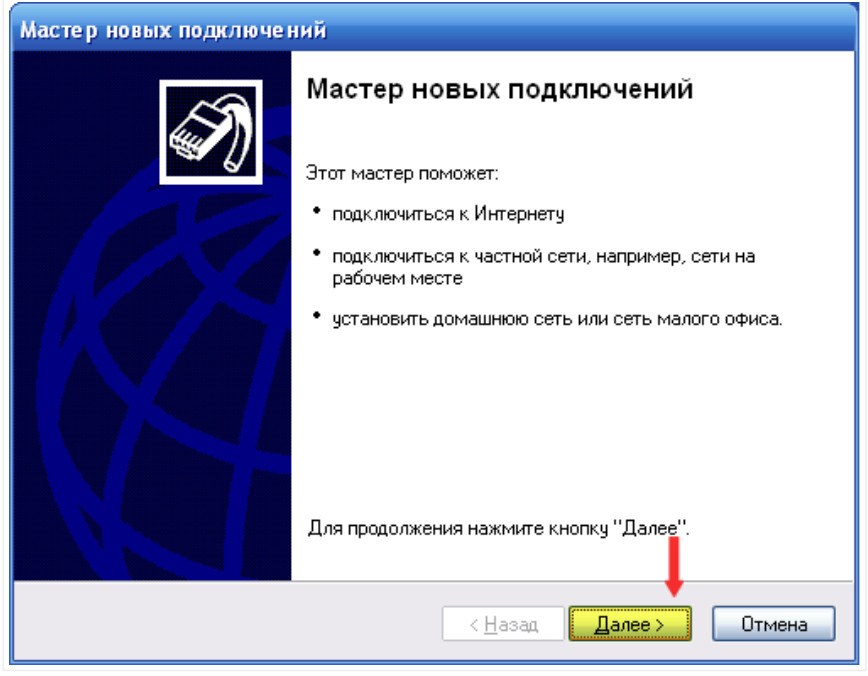

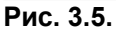

3.5. Открывается окно Мастера новых подключений. Жмем "Далее" (Рис. 3.5.).

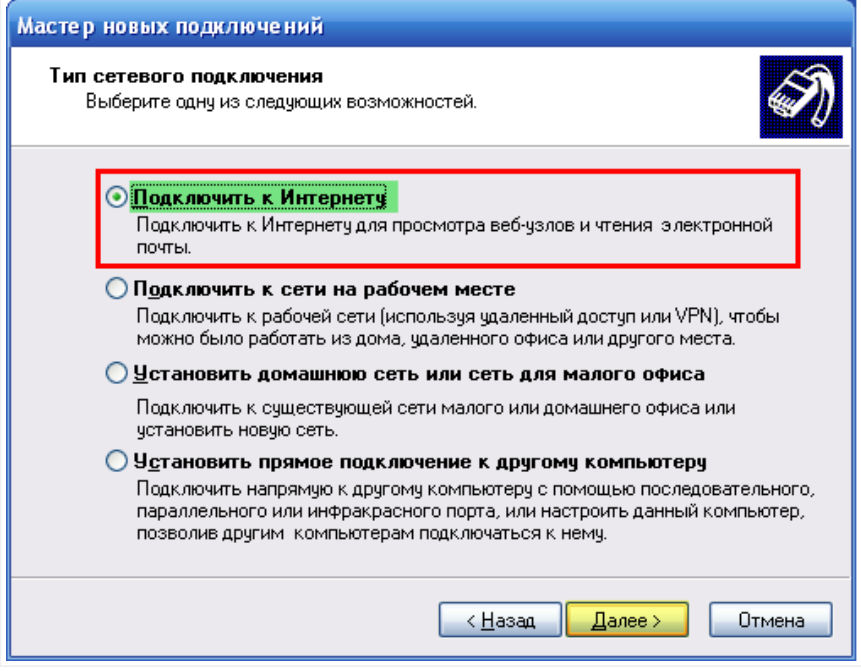

Рис. 3.6.

3.6. Выбираем переключатель 🔍 Подключить к Интернету. Жмем "Далее" (Рис. 3.6.).

| Мастер новых подключений                                                                                                    |  |  |  |  |  |
|----------------------------------------------------------------------------------------------------|--|--|--|--|--|
| Идет подготовка<br>Мастер готовится к настройке подключения к Интернету.                                                                                                    |  |  |  |  |  |
| Каким образом подключиться к Интернету?<br>О <u>В</u> ыбрать из списка поставщиков услуг Интернета                                                                                                    |  |  |  |  |  |
| <ul> <li>Установить подключение вручную</li> <li>Потребуется имя пользователя, пароль и номер телефона поставщика<br/>услуг Интернета. Если создается высокоскоростное соединение,<br/>телефонный номер не требуется.</li> <li>Использовать компакт-диск поставщика услуг Интернета</li> </ul> |  |  |  |  |  |
| < <u>Н</u> азад Далее > Отмена                                                                                                    |  |  |  |  |  |

Рис. 3.7.

3.7. Выбираем переключатель 🥑 Установить подключение вручную. Жмем "Далее" (Рис. 3.7.).

| Мастер новых подключений                                                                                                    |
|----------------------------------------------------------------------------------------------------|
| Подключение к Интернету<br>Каким образом подключиться к Интернету?                                                                                                    |
| Через обычный модем<br>Данное подключение использует модем и обычную телефонную линию или<br>телефонную линию ISDN.                                                                                |
| Через высокоскоростное подключение, запрашивающее имя<br>пользователя и пароль<br>Данное высокоскоростное подключение использует высокоскоростной<br>модем или DSL.                                |
| Через постоянное высокоскоростное подключение<br>Данное высокоскоростное подключение использует высокоскоростной<br>модем, DSL или локальную сеть. Оно всегда активно и не требует<br>регистрации. |
| < <u>Н</u> азад Далее > Отмена                                                                                                    |

Рис. 3.8.

3.8. Выбираем переключатель 🤄 Через высокоскоростное подключение, запрашивающее имя пользователя и пароль. Жмем "Далее" (Рис. 3.8.).

| Мастер новых подключений                                                                 |
|------------------------------------------------------------------------------------------|
| Имя подключения<br>Введите имя службы, выполняющей подключение к Интернету.              |
| Введите в следующем поле имя поставщика услуг Интернета.<br>Им <u>я</u> поставщика услуг |
| Инфодом - Интернет 🛛 🛶 🚥                                                                 |
| Введенное имя будет именем создаваемого соединения.                                      |
|                                                                                          |
|                                                                                          |
|                                                                                          |
|                                                                                          |
| < <u>Н</u> азад Далее> Отмена                                                            |

Рис. 3.9.

3.9. В текстовом поле вводим вводим имя подключения, например, **Инфодом - Интернет**. Жмем **"Далее"** (**Рис. 3.9.**).

| Мастер новых подключений                                                                                                    |
|----------------------------------------------------------------------------------------------------|
| Детали учетной записи в Интернете<br>Для учетной записи Интернета потребуется имя учетной записи и пароль.                                                            |
| Введите имя и пароль для учетной записи поставщика услуг Интернета, запишите и<br>храните в безопасном месте. (Обратитесь к поставщику, если забыли эти<br>сведения.) |
| Имя пользователя: Ваш логин                                                                                                    |
| Пароль: Ваш пароль 🔶                                                                                                    |
| Подтверждение: Ваш пароль                                                                                                    |
| Использовать следующие имя пользователя и пароль при подключении<br>любого пользователя:                                                                              |
| Сделать это подключение подключением к Интернету по умолчанию                                                                                                    |
|                                                                                                    |
|                                                                                                    |
| < <u>Н</u> азад Далее> Отмена                                                                                                    |

Рис. 3.10.

3.10. В текстовых полях **Пользователь**, **Пароль** и **Подтверждение** наберите соответственно имя пользователя и пароль, которые были зарегистрированы на вас при заключении договора. Жмем *"Далее"* (Рис. 3.10.).

| Мастер новых подключен | ний                                                                                                    |
|------------------------|----------------------------------------------------------------------------------------------------|
|                        | Завершение работы мастера<br>новых подключений<br>Успешно завершено создание следующего подключения:                                                                                                    |
|                        | Инфодом - Интернет<br>• Используемое по умолчанию<br>• Для всех пользователей этого компьютера<br>• Одинаковые имя пользователя и пароль для всех<br>После создания данное подключения будет<br>охранено в папке "Сетевые подключения".<br>✓ Добавить дрлык подключения на рабочий стол<br>Чтобы создать подключение и закрыть этот мастер,<br>щелкните кнопку "Готово". |
|                        | ( <u>Н</u> азад Готово Отмена                                                                                                    |

Рис. 3.11.

3.11. Если необходим ярлык подключения к Интернету **Инфодом - Интернет** на рабочем столе - установите соответствующий "флажок" ☑ . Завершаем работу мастера подключений нажатием кнопки *"Готово"* (Рис. 3.11.).

| Подключение                               | : Инфодом - Интернет 🛛 🛛 🔀                                 |
|-------------------------------------------|------------------------------------------------------------|
| C                                         |                                                            |
| По <u>л</u> ьзователь:                    | Ваш логин                                                  |
| П <u>а</u> роль:                          | [Чтобы изменить сокраненный пароль, ще.                    |
| ✓ Сохранять и<br>О только д<br>О для люби | имя пользователя и пароль:<br>иля меня<br>ого пользователя |
| Подключение                               | Отмена <u>Св</u> ойства <u>С</u> правка                    |

#### Рис. 3.12.

3.12. По завершении мастера подключений появляется окно **Подключение: Инфодом - Интернет**. Данное соединение мы сможем протестировать, но после более детальной настройки. Жмем кнопку **"Свойства"** (Рис. 3.12.).

| 😢 Инфод         | ом - Инте   | рнет Свойств            | a         |            | ? 🔀   |
|-----------------|-------------|-------------------------|-----------|------------|-------|
| Общие           | Параметры   | Безопасность            | Сеть      | Дополнит   | ельно |
| <u>И</u> мя слу | јжбы:       |                         |           |            |       |
| id0             | -           |                         |           |            |       |
|                 |             |                         |           |            |       |
|                 |             |                         |           |            |       |
|                 |             |                         |           |            |       |
|                 |             |                         |           |            |       |
|                 |             |                         |           |            |       |
|                 |             |                         |           |            |       |
|                 |             |                         |           |            |       |
|                 |             |                         |           |            |       |
|                 |             |                         |           |            |       |
|                 |             |                         |           |            |       |
| 🗹 При I         | подключении | в <u>ы</u> вести значок | с в облас | ти уведомл | ений  |
|                 |             |                         | OK        | O1         | гмена |

#### Рис. 3.13.

3.13. Появляется окно Инфодом - Интернет Свойства, закладка Общие. В текстовом поле вводим вводим

имя службы id0 (это ноль, а не буква) Установите "флажок" 🗹 в нижней части окна. При подключении Интернет-соединения будет выведен значок в области уведомлений (системный трей) (Рис. 3.13.).

| 🎱 Инфодом - Инте                                                                                | рнет Свойств                                                      | 2                   | ? 🔀         |
|-------------------------------------------------------------------------------------------------|-------------------------------------------------------------------|---------------------|-------------|
| Общие Параметры                                                                                 | Безопасность                                                      | Сеть До             | полнительно |
| Параметры набора<br>Ф <u>О</u> тображать хо<br>Ф <u>Запрашивать и</u><br>Вкл <u>ю</u> чать доме | а номера<br>д подключения<br>імя, пароль, сер<br>ен входа в Windo | гификат и т.д<br>ws |             |
| Параметры повтор                                                                                | ного звонка                                                       |                     |             |
| <u>Ч</u> исло повторений                                                                        | й набора номера                                                   | 99                  |             |
| Интервал ме <u>ж</u> ду г                                                                       | ювторениями:                                                      | 10 секуна           | . 💌         |
| Время простоя до                                                                                | разъединения:                                                     | никогда             | ~           |
| Перезвонить п                                                                                   | ри разрыве свя:                                                   | зи                  |             |
|                                                                                                 |                                                                   |                     |             |
|                                                                                                 |                                                                   | ОК                  | Отмена      |

Рис. 3.14.

3.14. На закладке **Параметры** пункт **Параметры набора номера** установите "флажки" Как показано на рисунке (Рис. 3.14.). Настройку пункта **Параметров повторного звонка** производите на свое усмотрение, на работу эти параметры никак не влияют (значения, приведенные на рисунке, использованы в

качестве примера). Если необходимо, то установите "флажок" на **Перезвонить при разрыве связи** - если соединение по каким-либо причинам разорвется, будет предпринята попытка автоматического соединения.

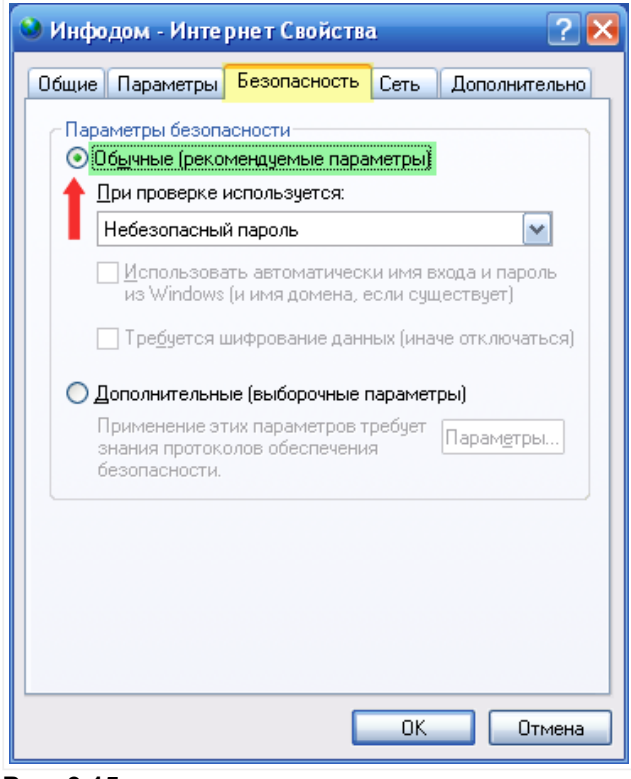

Рис. 3.15.

3.15. Переходим к закладке *Безопасность*. Устанавливаем переключатель на **Обычные** (рекомендуемые параметры) (Рис. 3.15.).

| 🔌 Инфодом - Интернет Свойства 🛛 🔹 🔀                                                                                                    |
|----------------------------------------------------------------------------------------------------|
| Общие Параметры Безопасность Сеть Дополнительно                                                                                                    |
| Тип создаваемого высокоскоростного подключения:                                                                                                    |
|                                                                                                    |
|                                                                                                    |
| Компоненты, <u>и</u> спользуемые этим подключением:                                                                                                    |
| <ul> <li>Протокол интернета (тстит)</li> <li>Планировщик пакетов Qo5</li> <li>Служба доступа к файлам и принтерам сетей Microsoft</li> <li>Клиент для сетей Microsoft</li> </ul> |
| удадить Удадить Свойства                                                                                                    |
| Описание                                                                                                    |
| Протокол TCP/IP - стандартный протокол глобальных<br>сетей, обеспечивающий связь между различными<br>взаимодействующими сетями.                                                  |
| ОК Отмена                                                                                                    |

Рис. 3.16.

3.16. Переходим на закладку *Сеть*. В разделе **Тип создаваемого высокоскоростного подключения** должен быть установлен **Протокол точка-точка по Ethernet(PPPoE)**.

В разделе *Компоненты, используемые этим подключением* необходимым и достаточным является присутствие всего одного "флажка" I Протокол Интернета (TCP/IP). Все остальные "флажки" можно смело отключить (некоторые "флажки" могут не сбрасываться, они будут подсвечены серым цветом I

). Выделите компоненту 🗹 Протокол Интернета (TCP/IP) левой клавишей "мыши" - активизируется кнопка "Свойства". Жмем на кнопку "Свойства" (Рис. 3.16.).

| Свойства: Протокол Интернета                                                                             | i (TCP/IP) 🛛 🤶 🔀                                                       |
|----------------------------------------------------------------------------------------------------|------------------------------------------------------------------------|
| Общие                                                                                                    |                                                                        |
| Параметры IP могут назначаться а<br>поддерживает эту возможность. В<br>IP можно получить у сетевого адмі | автоматически, если сеть<br>противном случае параметры<br>инистратора. |
| Получить IP-адрес автоматиче                                                                             | ески                                                                   |
| — <u>И</u> спользовать следующий IP-                                                                     | адрес:                                                                 |
| IP-адрес:                                                                                                |                                                                        |
|                                                                                                    |                                                                        |
| <ul> <li>Получить адрес UNS-сервера</li> <li>Мопользовать следношие за</li> </ul>                        |                                                                        |
|                                                                                                    | Беса БИЗ-серверов.                                                     |
| предпочитаемый риз-сервер.                                                                               | · · ·                                                                  |
| Ал <u>ь</u> тернативный DNS-сервер:                                                                      | · · ·                                                                  |
|                                                                                                    | Дополнительно                                                          |
|                                                                                                    |                                                                        |
|                                                                                                    |                                                                        |
|                                                                                                    |                                                                        |
|                                                                                                    | ОК Отмена                                                              |

Рис. 3.17.

3.17. Проверяем переключатели на закладке Общие. Должны быть установлены 🥑 Получить IP-адрес

автоматически и 💽 Получить адрес DNS- сервера автоматически. Жмем на кнопку "ОК" (Рис. 3.17.).

| 🥹 Инфодом - Инте                                        | рнет Свойств                                        | a                     | ? 🔀                  |
|---------------------------------------------------------|-----------------------------------------------------|-----------------------|----------------------|
| Общие Параметры                                         | Безопасность                                        | Сеть                  | Дополнительно        |
| Тип создаваемого в                                      | <u>ы</u> сокоскоростно                              | го подкл              | ючения:              |
| Протокол точка-точ                                      | <а по Ethernet(PF                                   | PoE)                  | ✓                    |
|                                                         |                                                     |                       | Параметры            |
| Компоненты, <u>и</u> споль                              | зуемые этим по                                      | дключен               | ием:                 |
| Планировщиі Служба досту Клиент для с                   | к пакетов QoS<br>јпа к Файлам и г<br>етей Microsoft | ринтера               | м сетей Microsoft    |
| <u>У</u> становить                                      | Удадить                                             |                       | Свойства             |
| Протокол ТСР/ІР<br>сетей, обеспечива<br>взаимодействуюц | - стандартный пр<br>жощий связь ме:<br>цими сетями. | оотокол і<br>жду разл | -лобальных<br>ичными |
|                                                         |                                                     | OK                    | Отмена               |

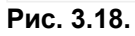

3.18. Еще раз жмем на кнопку "ОК" в окне Инфодом - Интернет Свойства (Рис. 3.18.)

| Подключение                     | : Инфодом - Интернет                 | ? 🔀   |
|---------------------------------|--------------------------------------|-------|
| C                               |                                      | M     |
| Подьзователь:                   | Ваш логин                            |       |
| П <u>а</u> роль:                | Ваш пароль                           |       |
| ✓ С <u>о</u> хранять и          | имя пользователя и пароль:           |       |
| О только р<br>⊙для л <u>ю</u> б | ил <u>я</u> меня<br>ого пользователя |       |
| Подключение                     | Отмена Свойства Сп                   | равка |

Рис. 3.19.

3.19. Возвратились в окно *Подключение: Инфодом - Интернет*. В текстовых полях **Пользователь** и **Пароль** наберите соответственно имя пользователя и пароль, которые были зарегистрированы на вас при заключении договора. Если вы не хотите каждый раз при подключении к Интернет вводить пароль, то

можете установить "флажок" на Coxранять имя пользователя и пароль. Жмем кнопку *"Подключение"* (Рис. 3.19.).

| Установка связи с InfoDom - Internet     |  |
|------------------------------------------|--|
| Проверка имени и пароля           Отмена |  |

## Рис. 3.20.

3.20. Устанавливается связь с сервером и происходит проверка имени пользователя и пароля (Рис. 3.20.).

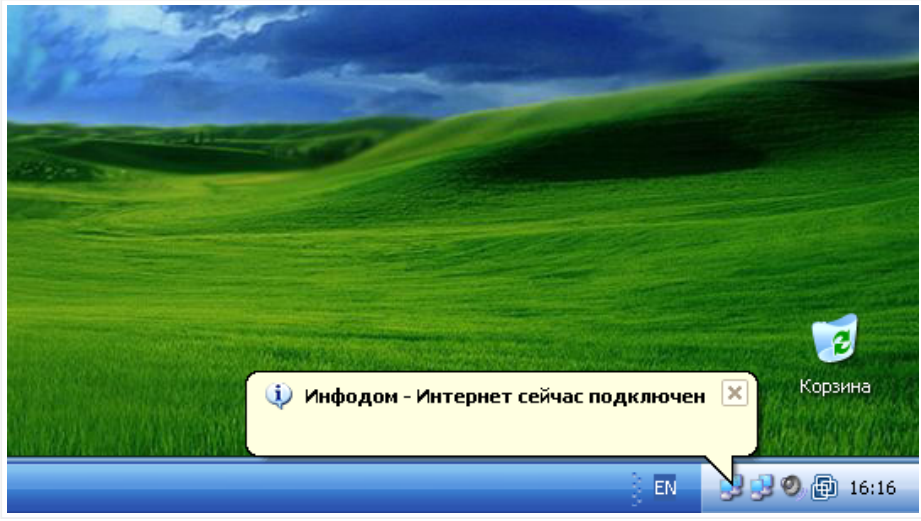

# Рис. 3.21.

3.21. Если имя пользователя и пароль были введены правильно, то устанавливается соединение. В системном трее (в нижнем правом углу вашего монитора) появляется иконка с изображением двух мониторов и всплывающее информационное окно сигнализирующее о том, что вы подключились (Рис. 3.21.).

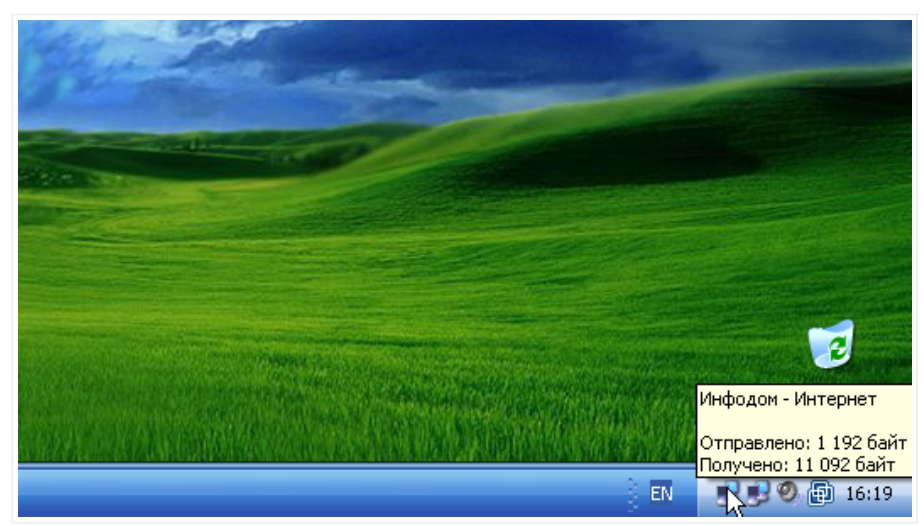

#### Рис. 3.22.

3.22. Для того чтобы разорвать соединение, необходимо подвести курсор "мыши" к иконке Интернетсоединения и нажать **правую** кнопку "мыши" (**Рис. 3.22.**). Налаштування ОС Microsoft Windows XP Professional (Home Edition)

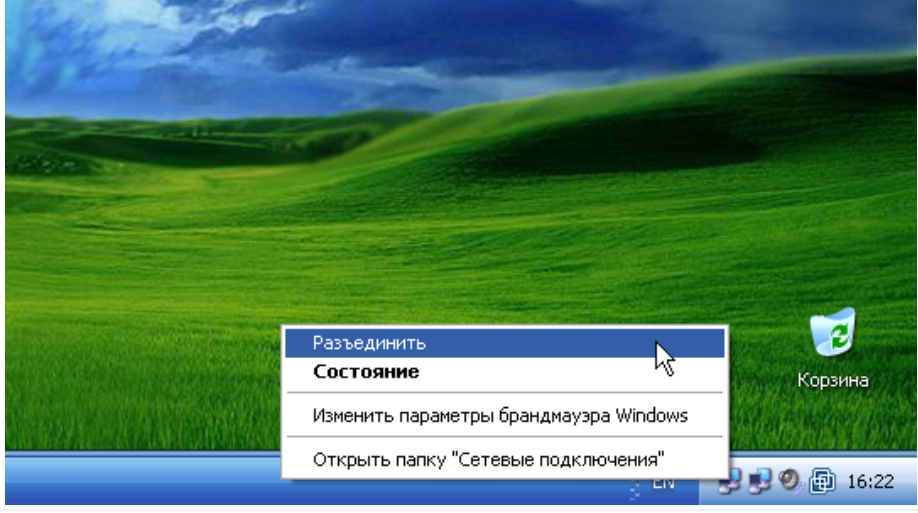

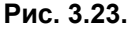

3.23. В появившемся контекстном меню находим пункт **"Разъединить"** и жмем на нем **левой** кнопкой "мыши". Соединение будет разорвано (**Рис. 3.23.**).

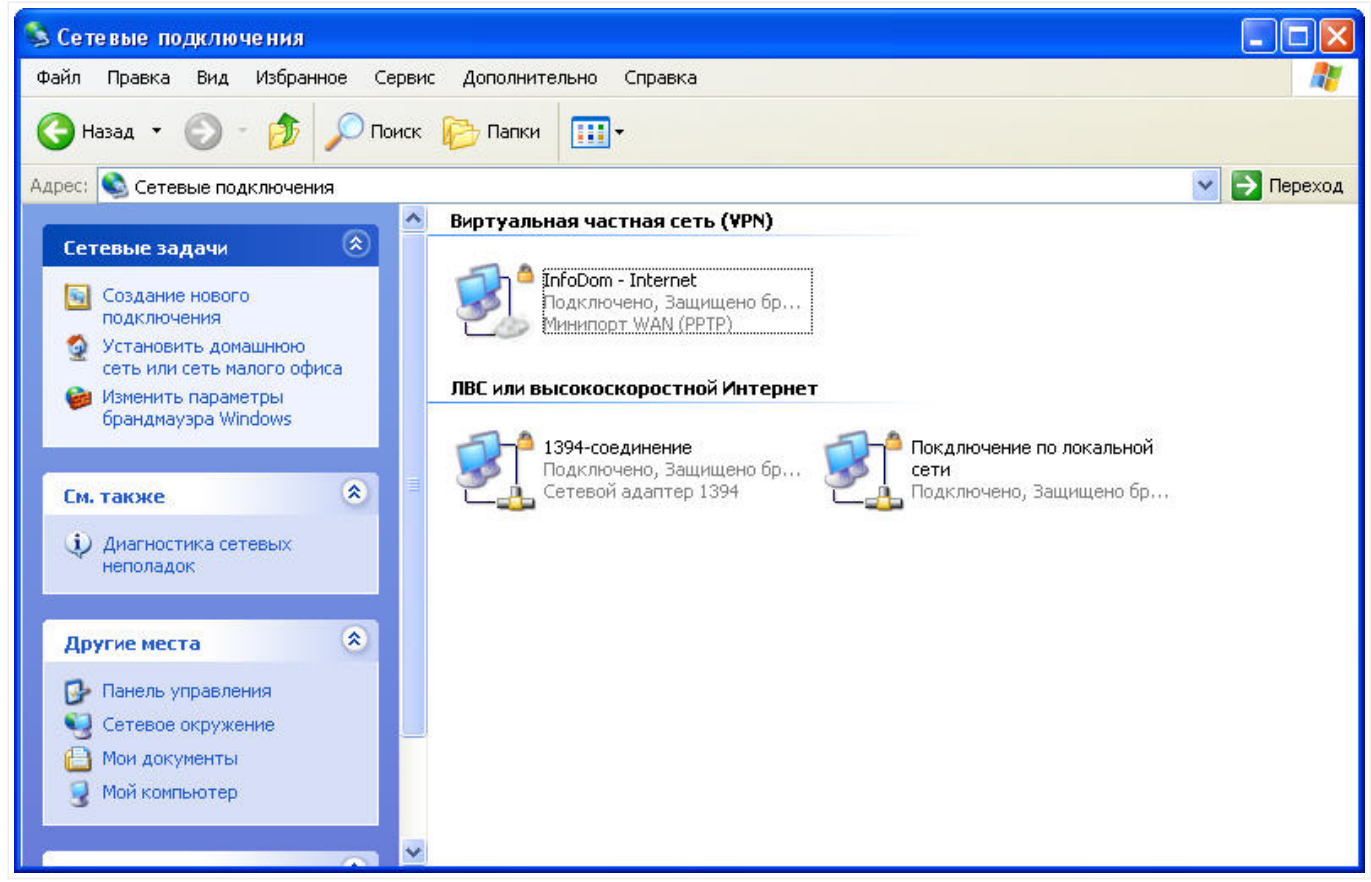

Рис. 3.24.

3.24. В окне Сетевые подключения у вас теперь должно быть как минимум два подключения: InfoDom - Internet и Подключение по локальной сети (Рис. 3.24.). Теперь вы можете закрыть это окно.

# Раздел IV. Настройка Интернет-соединения (VPN) в сети ИнфоДом с помощью пошагового руководства.

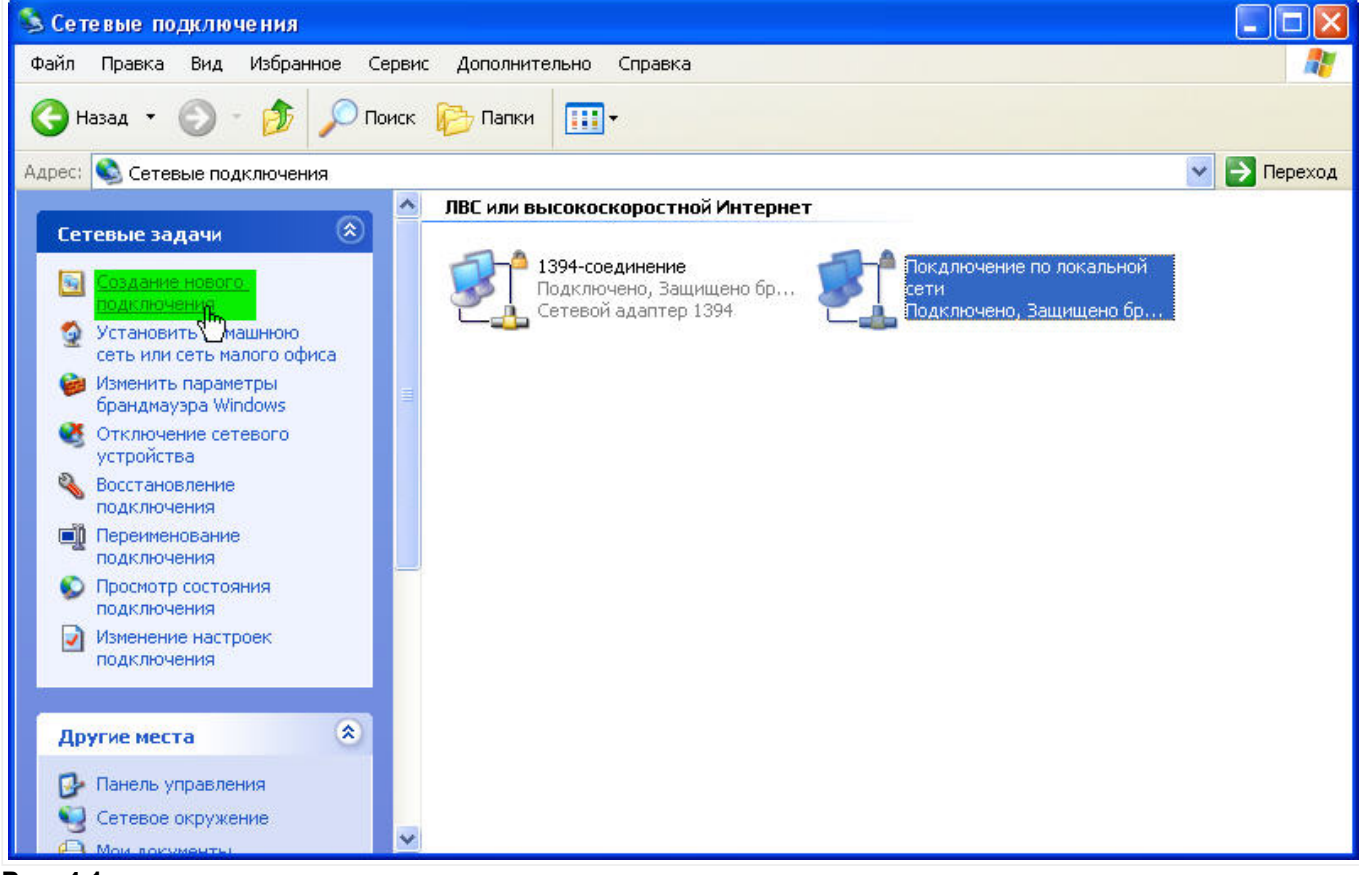

#### Рис. 4.1.

4.1. Для счастливых обладателей логина и пароля к Интернету приступим ко второй фазе настройки. В том же окне **Сетевые подключения** находим в сетевых задачах пункт **"Создание нового подключения"**. Подводим курсор к этому пункту и жмем на нем **левой** кнопкой "мыши" (**Рис. 4.1.**).

| Мастер новых подключе | ний                                                                                  |
|-----------------------|--------------------------------------------------------------------------------------|
| <b>S</b>              | Мастер новых подключений                                                             |
|                       | Этот мастер поможет:                                                                 |
|                       | <ul> <li>подключиться к Интернету</li> </ul>                                         |
| 11/256                | <ul> <li>подключиться к частной сети, например, сети на<br/>рабочем месте</li> </ul> |
|                       | <ul> <li>установить домашнюю сеть или сеть малого офиса.</li> </ul>                  |
| NAL                   | Для продолжения нажмите кнопку "Далее".                                              |
|                       | < Назад Далее ><br>Отмена                                                            |

Рис. 4.2.

4.2. Открывается окно Мастера новых подключений. Жмем "Далее" (Рис. 4.2.).

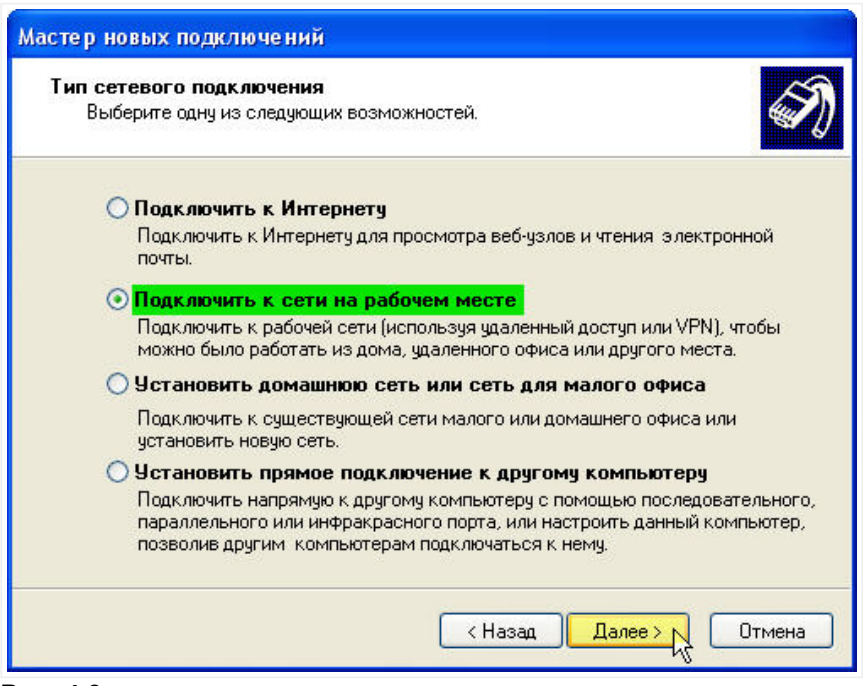

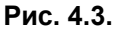

4.3. Выбираем переключатель 💿 Подключить к сети на рабочем месте. Жмем "Далее" (Рис. 4.3.).

| Сетевое подключение                              |                                                                                      |   |
|--------------------------------------------------|--------------------------------------------------------------------------------------|---|
| Каким образом вы хотите                          | подключиться к сети на своем рабочем месте?                                          | Ŵ |
| Создать подключение:                             |                                                                                      |   |
| 🔘 Подключение удале                              | енного доступа                                                                       |   |
| Подключаться, исполь<br>либо телефонную лини     | ьзуя модем и обычную телефонную линию,<br>ию ISDN.                                   |   |
| Подключение к вир                                | этуальной частной сети                                                               |   |
| Подключение к сети с<br>частной сети (Virtual Pr | : использованием подключения к виртуальной<br>trivate Network - VPN) через Интернет. |   |
|                                                  |                                                                                      |   |

Рис. 4.4.

4.4. Выбираем переключатель 💿 Подключение к виртуальной частной сети. Жмем "Далее" (Рис. 4.4.).

| Введите в следующем поле имя для это<br>Организация<br>InfoDom - Internet<br>Например, можно ввести имя рабочего | ого подключения.                    |
|----------------------------------------------------------------------------------------------------|-------------------------------------|
| InfoDom - Internet<br>Например, можно ввести имя рабочего                                                        | ) места или имя сервера, к которому |
| Например, можно ввести имя рабочего                                                                              | ) места или имя сервера, к которому |
|                                                                                                    |                                     |
|                                                                                                    |                                     |
|                                                                                                    |                                     |
|                                                                                                    |                                     |
|                                                                                                    |                                     |

Рис. 4.5.

4.5. В текстовом поле вводим имя подключения, например, InfoDom - Internet. Жмем "Далее" (Рис. 4.5.).

| Выбор       | VPN-сервера                                                     | A                  |
|-------------|-----------------------------------------------------------------|--------------------|
| Ука         | ажите имя или адрес VPN-сервера                                 | <b>W</b>           |
| Вве         | адите имя узла или IP-адрес компьютера, к которо<br>к поление   | му осуществляется  |
| <u>И</u> м: | ключение.<br>я компьютера или IP-адрес (например, microsoft.com | n или 157.54.0.1): |
|             | vpn.id                                                          |                    |
| 1           |                                                                 |                    |
|             |                                                                 |                    |
|             |                                                                 |                    |
|             |                                                                 |                    |
|             |                                                                 |                    |
|             |                                                                 |                    |
|             |                                                                 |                    |
|             |                                                                 |                    |

Рис. 4.6.

4.6. В текстовом поле вводим IP-адрес VPN-сервера -> vpn.id. Жмем "Далее" (Рис. 4.6.).

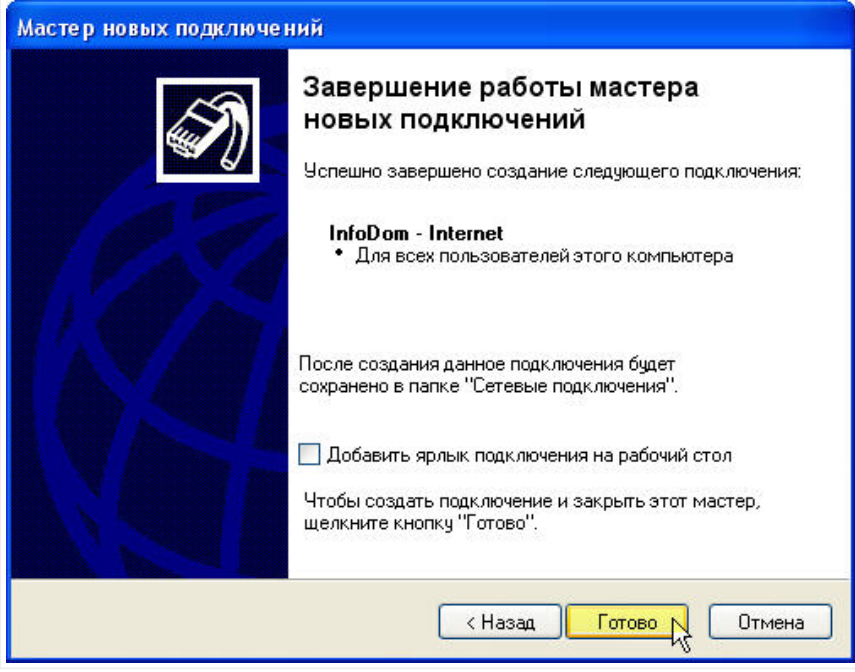

# Рис. 4.7.

4.7. Если необходим ярлык подключения к Интернету InfoDom - Internet на рабочем столе - установите

соответствующий "флажок" 🗹 . Завершаем работу мастера подключений нажатием кнопки *"Готово"* (Рис. 4.7.).

| Подключение                         | : InfoDom - Internet                                                           | ? 🗙    |
|-------------------------------------|--------------------------------------------------------------------------------|--------|
| C                                   |                                                                                | M      |
| Пользователь:<br>Пароль:            |                                                                                |        |
| Сохранять и<br>только д<br>для любо | мя пользователя и пароль:<br>ля меня<br>эго пользователя<br>Отмена Свойства СС | правка |

## Рис. 4.8.

4.8. По завершении мастера подключений появляется окно **Подключение: InfoDom - Internet**. Данное соединение мы сможем протестировать, но после более детальной настройки. Жмем кнопку **"Сеойства"** (Рис. 4.8.).

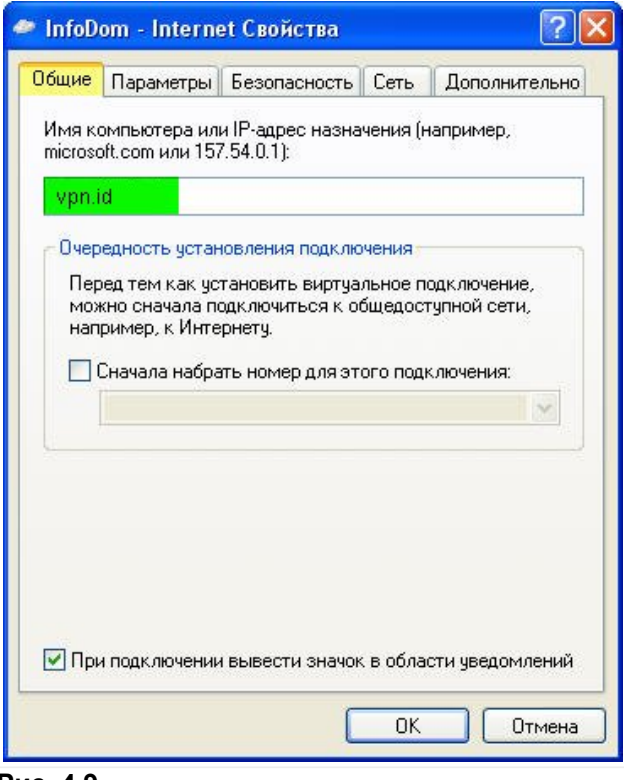

#### Рис. 4.9.

4.9. Появляется окно *InfoDom - Internet Свойства*, закладка *Общие*. Если в **пункте 4.6** вы ввели правильный IP-адрес VPN-сервера -> vpn.id, то достаточно его только визуально проверить. Установите

| бщие Параметры     | Безопасность                                                  | Сеть          | Дополн | ительно |
|--------------------|---------------------------------------------------------------|---------------|--------|---------|
| - Параметры набора | номера<br>д подключения<br>мя, пароль, сер<br>н входа в Windo | гификат<br>ws | ит.д.  |         |
| Параметры повтор   | ного звонка                                                   |               |        |         |
| Число повторений   | набора номера                                                 | 9999          | 9999   | *       |
| Интервал между п   | овторениями:                                                  | 5 ce          | кунд   | ~       |
| Время простоя до   | разъединения:                                                 | никс          | огда   | ~       |
| Перезвонить пр     | ри разрыве свя:                                               | зи            |        |         |
|                    |                                                               |               |        |         |

# Рис. 4.10.

4.10. На закладке **Параметры** пункт **Параметры набора номера** установите "флажки" на рисунке (Рис. 4.10.). Настройку пункта **Параметров повторного звонка** производите на свое усмотрение, на работу эти параметры никак не влияют (значения, приведенные на рисунке, использованы в

качестве примера). Если необходимо, то установите "флажок" на *Перезвонить при разрыве связи* - если соединение по каким-либо причинам разорвется, будет предпринята попытка автоматического соединения.

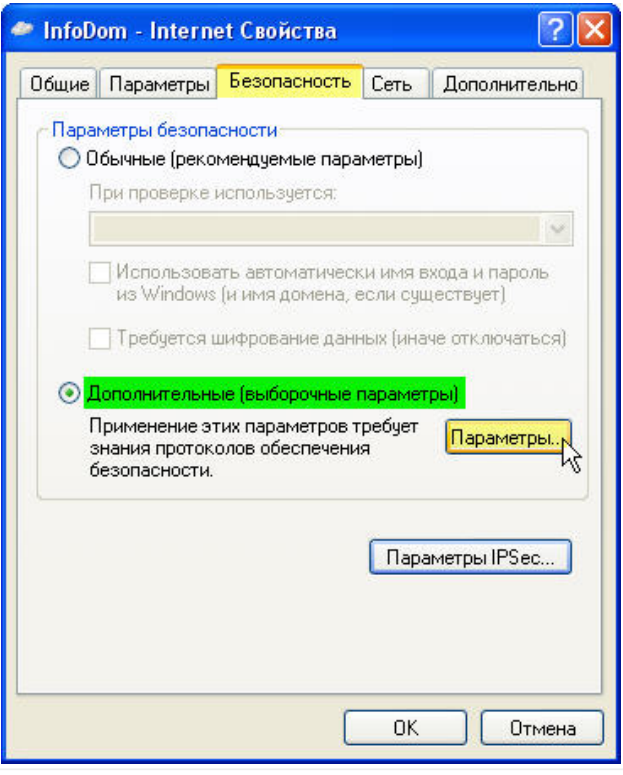

Рис. 4.11.

4.11. Переходим к закладке *Безопасность*. Устанавливаем переключатель на **О Дополнительные** (выборочные параметры) (Рис. 4.11.). Жмем на кнопку *"Параметры"*.

| Јифрование данных:                                                   |                                                                   |
|----------------------------------------------------------------------|-------------------------------------------------------------------|
| обязательное (отключиться ес                                         | ли нет шифрования) 🛛 😽                                            |
| Безопасный вход                                                      |                                                                   |
| 🚫 Протокол расширенной пр                                            | оверки подлинности (ЕАР)                                          |
|                                                                      | ~                                                                 |
|                                                                      | Свойства                                                          |
| • Разрешить следующие про                                            | отоколы                                                           |
| 🔲 Незашифрованный па                                                 | роль (РАР)                                                        |
| 🔲 Протокол проверки па                                               | ароля Shiva (SPAP)                                                |
| 🔲 Протокол проверки па                                               | ароля (СНАР)                                                      |
| 🔲 Протокол проверки па                                               | ароля Microsoft (MS-CHAP)                                         |
| Разрешить старый                                                     | протокол MS-CHAP для Windows 95                                   |
| 🔽 Протокол проверки па                                               | ароля Microsoft (MS-CHAP v2)                                      |
| Для протоколов на ос<br>использовать имя вко<br>домена, если существ | нове MS-CHAP автоматически<br>да и пароль Windows (и имя<br>ryer) |
|                                                                      | ОК Отмена                                                         |

Рис. 4.12.

4.12. Отрывается окно Дополнительные параметры безопасности. Устанавливаем переключатель на Разрешить следующие протоколы (Рис. 4.12.). Устанавливаем только один "флажок" на Протокол проверки пароля Microsoft (MS-CHAP v2), все остальные "флажки" , которые будут присутствовать в разрешенных протоколах, необходимо снять . Жмем на кнопку **"ОК"**.

| Общие                              | Параметры                                                                                                    | Безопасность                                                                                                    | Сеть     | Дополнительно                                                                        |
|------------------------------------|----------------------------------------------------------------------------------------------------|----------------------------------------------------------------------------------------------------|----------|--------------------------------------------------------------------------------------|
| Тип VF                             | PN:                                                                                                    |                                                                                                    |          |                                                                                      |
| Автом                              | иатически                                                                                                    |                                                                                                    |          | ~                                                                                    |
|                                    |                                                                                                    |                                                                                                    |          | Параметры                                                                            |
|                                    |                                                                                                    |                                                                                                    |          |                                                                                      |
| Компо                              | ненты, исполь                                                                                                    | зуемые этим по                                                                                                    | дключе   | нием:                                                                                |
|                                    |                                                                                                    |                                                                                                    |          |                                                                                      |
|                                    | Протокол Ин                                                                                                    | тернета (ТСР/ІР)                                                                                                    |          |                                                                                      |
|                                    | - Протокол Ин<br>Планировщи                                                                                                    | тернета (ТСР/ІР)<br>к пакетов QoS                                                                                                    |          | -                                                                                    |
|                                    | Протокол Ин<br>Планировщи<br>Служба досту                                                                                              | тернета (TCP/IP)<br>к пакетов QoS<br>упа к файлам и г                                                                                       | ринтера  | ам сетей Microsoft                                                                   |
|                                    | Протокол Ин<br>Планировщи<br>Служба досту<br>Клиент для с                                                                              | тернета (TCP/IP)<br>к пакетов QoS<br>упа к Файлам и п<br>етей Microsoft                                                                     | ринтера  | ам сетей Microsoft                                                                   |
|                                    | Протокол Ин<br>Планировщи<br>Служба досту<br>Клиент для с                                                                              | тернета (TCP/IP)<br>к пакетов QoS<br>упа к Файлам и п<br>етей Microsoft                                                                     | принтера | ам сетей Microsoft                                                                   |
|                                    | Протокол Ин<br>  Планировщи<br>  Служба досту<br>  Клиент для с<br>гановить                                                            | тернета (TCP/IP<br>к пакетов QoS<br>упа к Файлам и п<br>етей Microsoft<br>Удалить                                                           | принтера | ам сетей Microsoft<br>Свойства                                                       |
|                                    | Протокол Ин<br>  Планировщи<br>  Служба досту<br>  Клиент для с<br>гановить                                                            | тернета (TCP/IP)<br>к пакетов QoS<br>упа к файлам и п<br>етей Microsoft<br>Удалить                                                          | принтера | ам сетей Microsoft<br>Свойства                                                       |
| Ус<br>Опис<br>Про                  | Протокол Ин<br>Планировщи<br>Служба досту<br>Клиент для с<br>тановить<br>сание<br>токол TCP/IP                                         | тернета (TCP/IP)<br>к пакетов QoS<br>упа к Файлам и п<br>етей Microsoft<br>Удалить<br>- стандартный пр                                      | ринтера  | ам сетей Microsoft<br>Свойства<br>Глобальных                                         |
| Уст<br>Опис<br>Про<br>сете<br>взаг | Протокол Ин<br>Планировщи<br>Служба досту<br>Клиент для с<br>тановить<br>сание<br>токол TCP/IP<br>ей, обеспечива<br>имодействиюц       | тернета (TCP/IP)<br>к пакетов QoS<br>упа к Файлам и п<br>етей Microsoft<br>Удалить<br>- стандартный пр<br>ающий связь ме:<br>цими связы ме: | аринтера | ам сетей Microsoft<br>Свойства<br>Глобальных<br>личными                              |
| Уст<br>Опис<br>Про<br>сете<br>взаг | Протокол Ин<br>  Планировщи<br>  Служба досту<br>  Клиент для с<br>гановить<br>сание<br>токол TCP/IP<br>ей, обеспечива<br>имодействуюц | тернета (TCP/IP)<br>к пакетов QoS<br>упа к файлам и п<br>етей Microsoft<br>Удалить<br>- стандартный пр<br>ающий связь ме:<br>цими сетями.   | аринтера | ам сетей Microsoft<br>Свойства<br>Свойства<br>Свойства<br>К<br>Спобальных<br>личными |

#### Рис. 4.13.

4.13. Переходим на закладку Сеть. Необходимым и достаточным является присутствие всего одного

"флажка" 🗹 Протокол Интернета (TCP/IP) в пункте *Компоненты, используемые этим подключением*.

Все остальные "флажки" 🗹 можно смело отключить 🗆 (некоторые "флажки" могут не сбрасываться, они

| Свойств                   | а: Протокол Интернета (ТСР/IР)                                                                                                    | <b>?</b> × |
|---------------------------|----------------------------------------------------------------------------------------------------|------------|
| Общие                     |                                                                                                    |            |
| Парам<br>поддер<br>IP мож | етры IP могут назначаться автоматически, если сеть<br>живает эту возможность. В противном случае параметр<br>но получить у сетевого администратора. | ы          |
| <mark>0 ا</mark>          | олучить IP-адрес автоматически                                                                                                    |            |
| ОИ                        | спользовать следующий IP-адрес:                                                                                                    | _          |
| IP-aj                     | apec:                                                                                                    |            |
| ОИ                        | олучить адрес DNS-сервера автоматически<br>спользовать следующие адреса DNS-серверов:<br>дпочитаемый DNS-сервер:                                    |            |
| Аль                       | гернативный DNS-сервер:                                                                                                    |            |
|                           | Дополнител                                                                                                    | ьно        |
|                           | ОК ДО ОТ                                                                                                    | гмена      |

# Рис. 4.14.

4.14. Проверяем переключатели на закладке *Общие*. Должны быть установлены **Получить IP-адрес** автоматически и **Получить адрес DNS- сервера автоматически**. Жмем на кнопку *"ОК"* (Рис. 4.14.).

| бшие Параметры                                                                                                    | Безопасность                                                                                                    | Сеть                                     | Дополнительно                                           |
|----------------------------------------------------------------------------------------------------|----------------------------------------------------------------------------------------------------|------------------------------------------|---------------------------------------------------------|
|                                                                                                    |                                                                                                    | 2                                        |                                                         |
| TURIVEN:                                                                                                    |                                                                                                    |                                          |                                                         |
| Автоматически                                                                                                    |                                                                                                    |                                          | ~                                                       |
|                                                                                                    |                                                                                                    |                                          | Параметры                                               |
|                                                                                                    |                                                                                                    |                                          | (                                                       |
| V                                                                                                    |                                                                                                    |                                          |                                                         |
| Компоненты, испол                                                                                                    | ьзуемые этим по                                                                                                    | одключе                                  | нием:                                                   |
| -                                                                                                    |                                                                                                    |                                          |                                                         |
| 🗹 🐨 Протокол Ин                                                                                                    | пернета (ТСР/ІР                                                                                                    | )                                        |                                                         |
| 🗹 🐨 Протокол Ин<br>🗹 🎒 Планировщи                                                                                                    | птернета (TCP/IP<br>ік пакетов QoS                                                                                                    | )                                        |                                                         |
| <ul> <li>Протокол Ин</li> <li>Планировщи</li> <li>Служба дост</li> </ul>                                                                                                    | пернета (TCP/IP<br>ік пакетов QoS<br>упа к файлам и г                                                                                    | )<br>принтера                            | ам сетей Microsofi                                      |
| <ul> <li>Протокол Ин</li> <li>Планировщи</li> <li>Служба дост</li> <li>Клиент для с</li> </ul>                                                                                                    | птернета (TCP/IP<br>ик пакетов QoS<br>упа к Файлам и г<br>сетей Microsoft                                                                | )<br>принтера                            | ам сетей Microsofi                                      |
| <ul> <li>Протокол Ин</li> <li>Планировщи</li> <li>Служба дост</li> <li>Клиент для с</li> </ul>                                                                                                    | пернета (TCP/IP<br>ік пакетов QoS<br>упа к Файлам и г<br>сетей Microsoft                                                                 | )<br>принтера                            | ам сетей Microsofi                                      |
| <ul> <li>☑ Таратокол Ин</li> <li>☑ □ □ Планировщи</li> <li>□ □ Служба дост</li> <li>□ □ Клиент для с</li> <li>□ Установить</li> </ul>                                                                                                 | пернета (TCP/IP<br>ік пакетов QoS<br>упа к файлам и г<br>зетей Microsoft<br>Удалить                                                      | )<br>принтера                            | ам сетей Microsofi<br>Свойства                          |
| <ul> <li>☑ Зат Протокол Ин</li> <li>☑ III Планировщи</li> <li>□ III Служба дост</li> <li>□ III Клиент для с</li> <li>Установить</li> </ul>                                                                                            | пернета (TCP/IP<br>ік пакетов QoS<br>упа к файлам и г<br>сетей Microsoft<br>Удалить                                                      | )<br>принтера                            | ам сетей Microsofi<br>Свойства                          |
| Протокол Ин □ □ Планировщи □ □ Служба дост □ □ Клиент для с Установить Описание                                                                                                    | пернета (TCP/IP<br>ік пакетов QoS<br>упа к Файлам и г<br>сетей Microsoft<br>Удалить                                                      | )<br>принтера                            | ам сетей Microsoft<br>Свойства                          |
| <ul> <li>Тут Протокол Ин</li> <li>Планировщи</li> <li>Служба дост</li> <li>Клиент для о</li> <li>Установить</li> <li>Описание<br/>Протокол ТСР/IP</li> </ul>                                                                          | пернета (TCP/IP<br>ик пакетов QoS<br>упа к Файлам и г<br>сетей Microsoft<br>Удалить<br>- стандартный п                                   | )<br>принтера                            | ам сетей Microsoft<br>Свойства<br>глобальных            |
| <ul> <li>№ Тротокол Ин</li> <li>№ Планировщи</li> <li>□ Планировщи</li> <li>□ Служба дост</li> <li>□ М Клиент для с</li> <li>Установить</li> <li>Описание</li> <li>Протокол ТСР/IР<br/>сетей, обеспечив</li> </ul>                    | пернета (TCP/IP<br>ік пакетов QoS<br>упа к файлам и г<br>сетей Microsoft<br>Удалить<br>- стандартный п<br>ающий связь ме                 | )<br>принтера<br>С<br>ротокол<br>жду раз | ам сетей Microsoft<br>Свойства<br>глобальных<br>личными |
| <ul> <li>№ тротокол Ин</li> <li>№ Планировщи</li> <li>□ Планировщи</li> <li>□ Служба дост</li> <li>□ М Клиент для о</li> <li>Установить</li> <li>Описание</li> <li>Протокол ТСР/IР<br/>сетей, обеспечив<br/>взаимодействую</li> </ul> | пернета (TCP/IP<br>ік пакетов QoS<br>упа к файлам и г<br>сетей Microsoft<br>Удалить<br>- стандартный п<br>ающий связь ме<br>дими сетями. | )<br>принтера<br>ротокол<br>жду раз      | ам сетей Microsoft<br>Свойства<br>глобальных<br>личными |
| <ul> <li>№ третокол Ин</li> <li>№ Планировщи</li> <li>Служба дост</li> <li>№ Клиент для о</li> <li>Установить</li> <li>Описание</li> <li>Протокол ТСР/Р<br/>сетей, обеспечив<br/>взаимодействую</li> </ul>                            | пернета (TCP/IP<br>ик пакетов QoS<br>упа к файлам и г<br>сетей Microsoft<br>Удалить<br>• стандартный п<br>ающий связь ме<br>дими сетями. | )<br>принтера<br>ротокол<br>жду раз      | ам сетей Microsoft<br>Свойства<br>глобальных<br>личными |

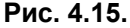

4.15. Еще раз жмем на кнопку "ОК" в окне InfoDom - Internet Свойства (Рис. 4.15.)

| Подключение: InfoDom - Internet                                                        | ? 🔀    |
|----------------------------------------------------------------------------------------|--------|
|                                                                                        | N      |
| Подьзователь: user                                                                     |        |
| Сохранять имя пользователя и пароль:<br>• только для меня<br>С для любого пользователя |        |
| Подключения<br>Свойства Свойства С                                                     | правка |

Рис. 4.16.

4.16. Возвратились в окно *Подключение: InfoDom - Internet*. В текстовых полях **Пользователь** и **Пароль** наберите соответственно имя пользователя и пароль, которые были зарегистрированы на вас при заключении договора. Если вы не хотите каждый раз при подключении к Интернет вводить пароль, то

можете установить "флажок" на Coxранять имя пользователя и пароль, но это небезопасно, так что лучше храните пароль в голове . Жмем кнопку *"Подключение"* (Puc. 4.16.).

| Установка связи с InfoDom - Internet |  |  |
|--------------------------------------|--|--|
| Проверка имени и пароля<br>Отмена    |  |  |

## Рис. 4.17.

4.17. Устанавливается связь с сервером и происходит проверка имени пользователя и пароля (Рис. 4.17.).

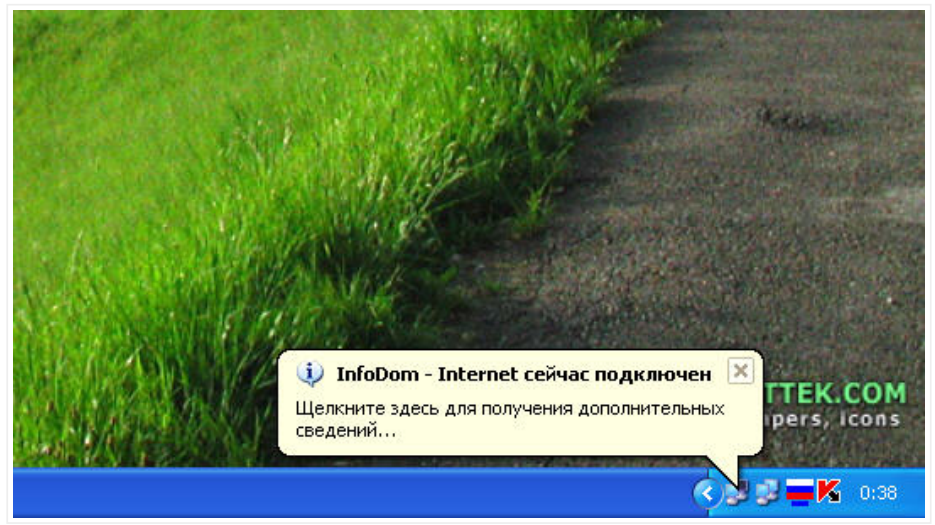

# Рис. 4.18.

4.18. Если имя пользователя и пароль были введены правильно, то устанавливается соединение. В системном трее (в нижнем правом углу вашего монитора) появляется иконка с изображением двух мониторов и всплывающее информационное окно сигнализирующее о том, что вы подключились (Рис. 4.18.).

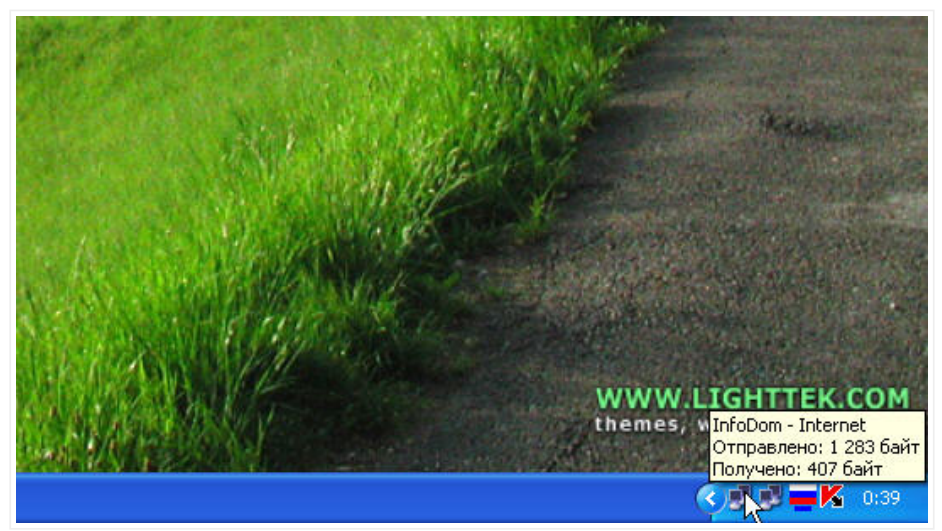

# Рис. 4.19.

4.19. Для того чтобы разорвать соединение, необходимо подвести курсор "мыши" к иконке Интернетсоединения и нажать **правую** кнопку "мыши" (**Рис. 4.19.**). Налаштування ОС Microsoft Windows XP Professional (Home Edition)

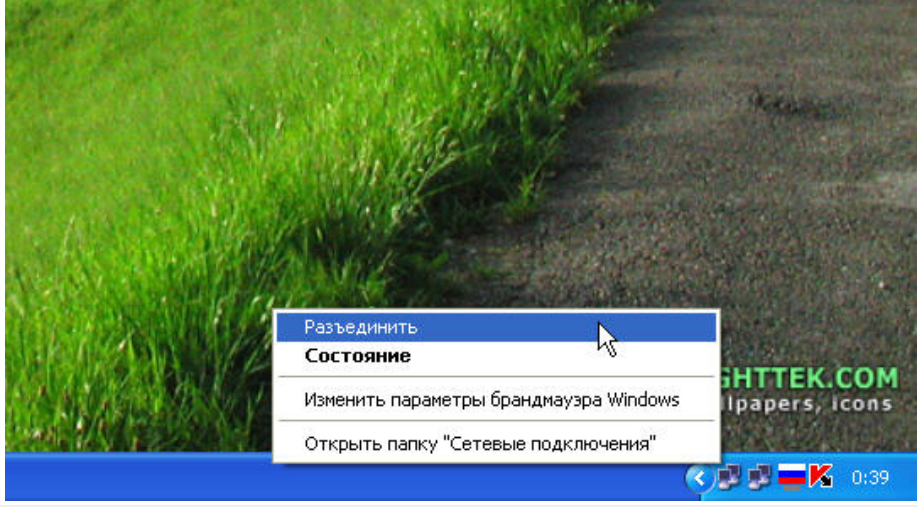

Рис. 4.20.

4.20. В появившемся контекстном меню находим пункт **"Разъединить"** и жмем на нем **левой** кнопкой "мыши". Соединение будет разорвано (**Рис. 4.20.**).

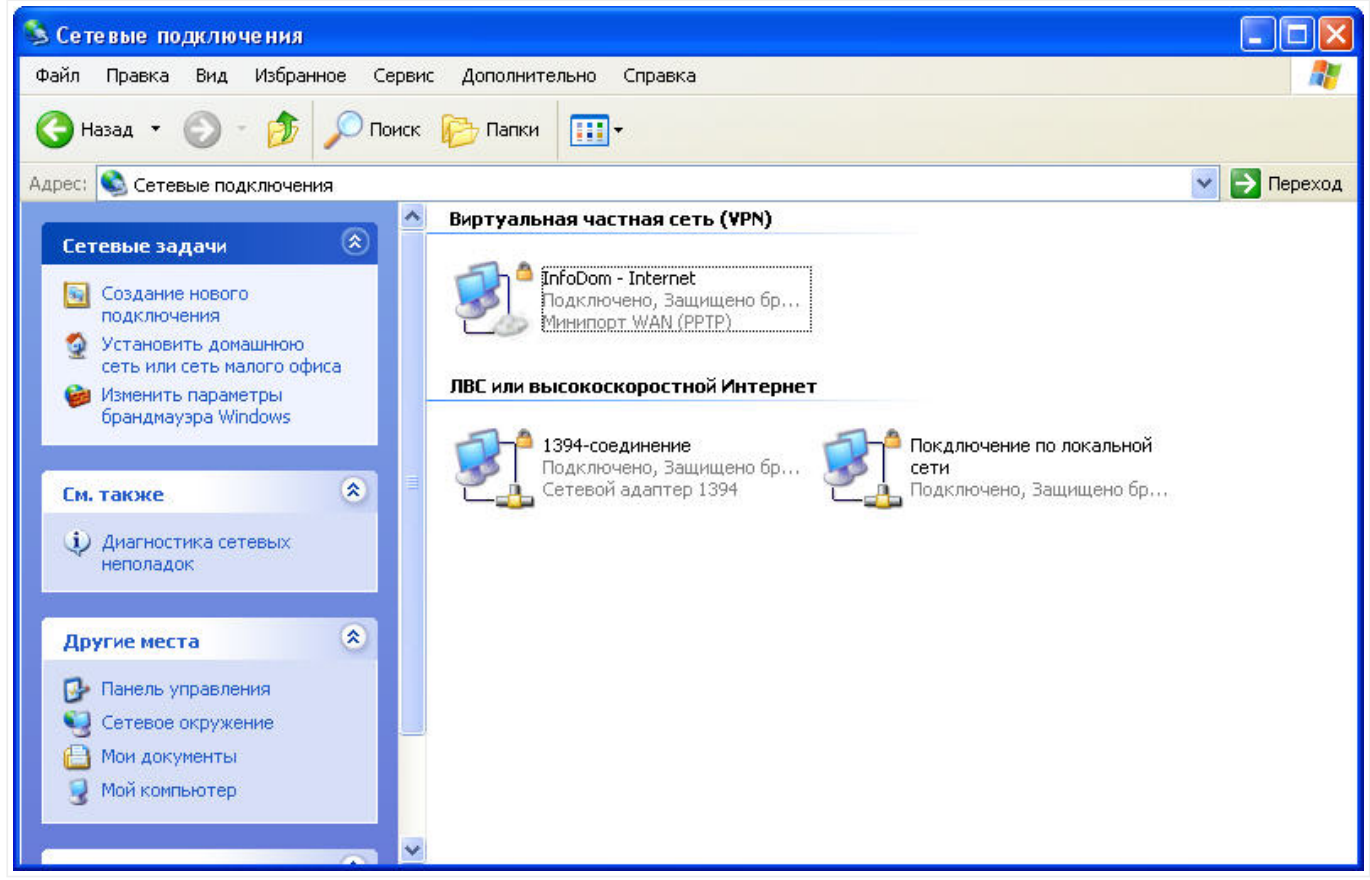

Рис. 4.21.

4.21. В окне Сетевые подключения у вас теперь должно быть как минимум два подключения: InfoDom - Internet и Подключение по локальной сети (Рис. 4.21.). Теперь вы можете закрыть это окно.

APPENDIX А. Как узнать свой IP-адрес в сети Инфодом.

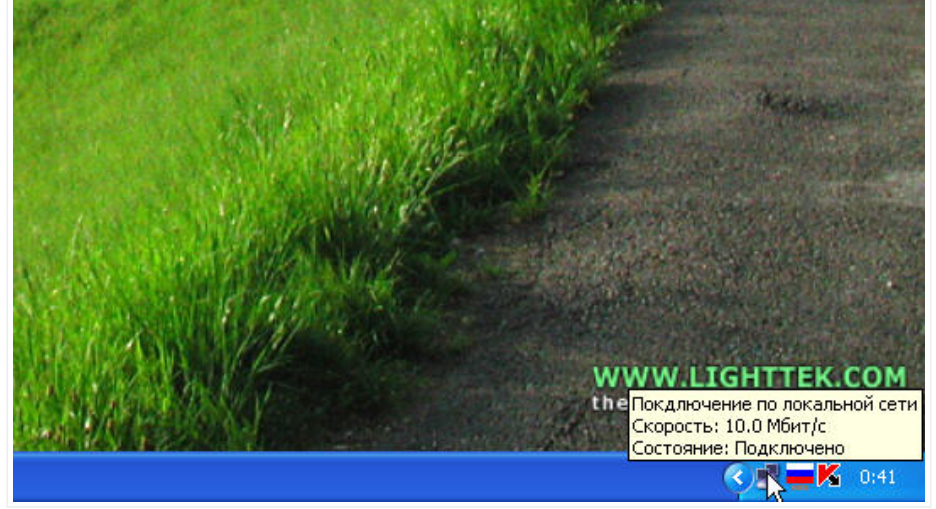

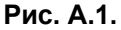

А.1. Если вы забыли свой **IP-адрес** или не знаете его, если он вам нужен чтоб сообщить его соседу по любимой игре или кому-либо для предоставления расшаренного ресурса - вы можете быстро восстановить

его в памяти или узнать с помощью несложных манипуляций "мышкой" 🤗 . Подведите указатель "мыши" к иконке с изображением двух мониторов. Всплывающее информационное окно информирует о названии соединения, в данном случае должно быть - *Подключение по локальной сети* (если конечно вы его раньше не переименовывали). На иконке кликните **правую** кнопкой "мыши" (**Рис. А.1.**).

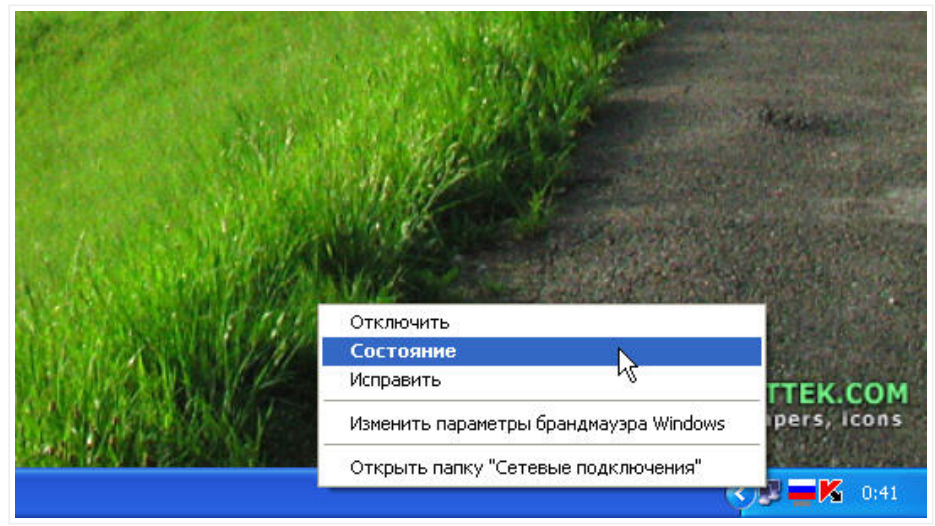

Рис. А.2.

А.2. В появившемся контекстном меню находим пункт *"Состояние"* и жмем на нем **левой** кнопкой "мыши" (Рис. А.2.).

| Подключение                |               |
|----------------------------|---------------|
| Состояние:                 | Подключено    |
| Длительность:              | 08:35:14      |
| Скорость:                  | 10.0 Мбит/с   |
| Активность<br>Отправлено — | – 🛒 — Принято |
| Пакетов: 841               | 08   83 324   |
| Свойства Отключить         |               |

Рис. А.3.

А.3. В открывшемся окне **Состояние Подключение по локальной сети** переходим к закладке **Поддержка (Рис. А.3.)**.

| Состоя                       | ние Покдлючение по<br>Поддержка                                                                  | локальной сети 🥐            |
|------------------------------|--------------------------------------------------------------------------------------------------|-----------------------------|
| Состоя                       | ание подключения                                                                                 |                             |
| 3                            | Тип адреса:                                                                                      | Присвоен DHCP               |
| - <u>-</u>                   | ІР-адрес:                                                                                        | 172.16. <b>x.ss</b>         |
|                              | Маска подсети:                                                                                   | 255.255.255.252             |
|                              | Основной шлюз:                                                                                   | 172.16. <mark>x.zz</mark>   |
| Не удае<br>подклю<br>отсутст | Подробности<br>ется обнаружить ошибки эт<br>чения. Если подключение<br>вует, нажмите кнопку "Исг | гого Исправить<br>править". |
|                              |                                                                                                  | Закрыты                     |

#### Рис. А.4.

А.4. Вторая строка (выделенная красным прямоугольником) и есть искомый **IP-адрес**. Чтобы закрыть окно нажмите на кнопку **"Закрыть" (Рис. А.4.)**.

APPENDIX С. Как сохранить этот мануал у себя на компьютере.

| 🗿 InfoДом   Пользователям   Настро                              | йка OC Microsoft Windows XP Professional (Hon |
|-----------------------------------------------------------------|-----------------------------------------------|
| Файл Правка Вид Избранное Серви                                 | с Справка                                     |
| Создать<br>Открыть Ctrl+O<br>Править в Microsoft Office Word    | Р Поиск 🔆 Избранное 🧭 🎯 - 🌺 👿                 |
| Сохранить Ctrl+S                                                | ng_xp.non                                     |
| Параметры страницы<br>Печать Ctrl+P<br>Предварительный просмотр | не только локальная компьютерная сеть         |
| Отправить •<br>Импорт и экспорт                                 | Hастройка OC Microsoft \                      |
| Свойства                                                        |                                               |
| Работать автономно<br>Закрыть                                   |                                               |

Рис. С.1.

С.1. Дочитав до конца этот мануал не поленитесь и сохраните страничку локально на свой компьютер, она вам может пригодиться. Если вы вдруг решите переустановить **ОС** (операционную систему), то зайти на эту страничку после переустановки вы уже не сможете, поэтому сохраните ее локально и избавьте себя и

других от головной боли <sup>(C)</sup> . Для того чтобы не плодить кучу файлов, можно сохранить всю страничку в один компактный файл. Для этого в **ИЕ** (Интернет Эксплоуэр) зайдите в меню **Файл** и на пункте меню **Сохранить как** жмем **левую** кнопкой "мыши" **(Рис. С.1.)**.

| Сохранение ве                                          | б-страницы                                        |                                              | ? 🔀     |
|--------------------------------------------------------|---------------------------------------------------|----------------------------------------------|---------|
| Папка:                                                 | 📋 Мои докумен                                     | пы 💽 🧿 ⊅ 🛄 •                                 |         |
| Недавние<br>документы<br>Рабочий стол<br>Мои документы | 🗁 SnagIt Catalog<br>🕮 Мои рисунки<br>耐 Моя музыка |                                              |         |
| компьютер                                              |                                                   |                                              |         |
|                                                        | Имя файла:                                        | InfoДом Пользователям Настройка ОС Мі 👻 🛛 Со | хранить |
| Сетевое                                                | Тип файла:                                        | Веб-архив, один файл (*.mht)                 | тмена   |
|                                                        | Кодировка:                                        | Кириллица (Windows)                          |         |

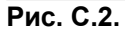

C.2. В открывшемся окне **Сохранение веб-страницы** в строке **Имя файла** оставьте по-умолчанию или придумать более короткое название, в строке **Тип файла** выберите **Веб-архив, один файл (\*.mht)** (выделено красным прямоугольником), также выберите папку, в которую будет сохранен файл, где вы сможете его потом легко найти. Жмем на кнопку **"Сохранить"**. Файл будет сохранен с расширение **\*.mht**, где **\*** - имя вашего файла (**Рис. С.2.**).

Created by **Oleg aka GeloN** Edited by **Oleg aka Drill**